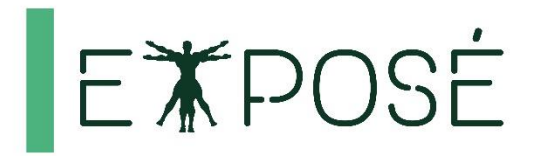

# **MS Excel: podstawy** programowania w języku VBA

Materiały szkoleniowe

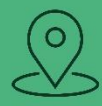

### KONTAKT

#### **Adres**

Expose sp. z o. o. ul. Skierniewicka 10a 01-230 Warszawa

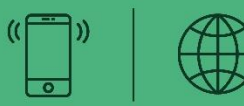

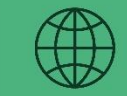

#### Telefon

+ 48 22 465 88 88 + 48 22 240 19 99

#### Online

biuro@expose.pl www.expose.pl www.chcesieuczyc.pl

### Spis treści

| 1  | Rejestrowanie makr       | 6  |
|----|--------------------------|----|
| 2  | Edytor VBA               | 11 |
| 3  | Zmienne i stałe          | 17 |
| 4  | Operatory                | 22 |
| 5  | Instrukcje VBA           | 27 |
| 6  | Funkcje VBA              | 36 |
| 7  | Procedury                | 50 |
| 8  | Komunikacja z programem  | 56 |
| 9  | Model obiektowy MS Excel | 60 |
| 10 | Przykładowe makra        | 68 |

### 1 Rejestrowanie makr

Makra są zbiorem instrukcji, które automatyzują te same powtarzające się zadania. Po uruchomieniu makra Excel wykonuje poszczególne czynności w kolejności, w jakiej zostały one zawarte w tym makrze. Pozwala to na znaczne uproszczenie wielu prac

Rejestracja makr przy użyciu interfejsu programu Microsoft Office Excel dostępna jest na karcie **Widok** w grupie **Makra** lub na karcie **Deweloper** w grupie **Kod**.

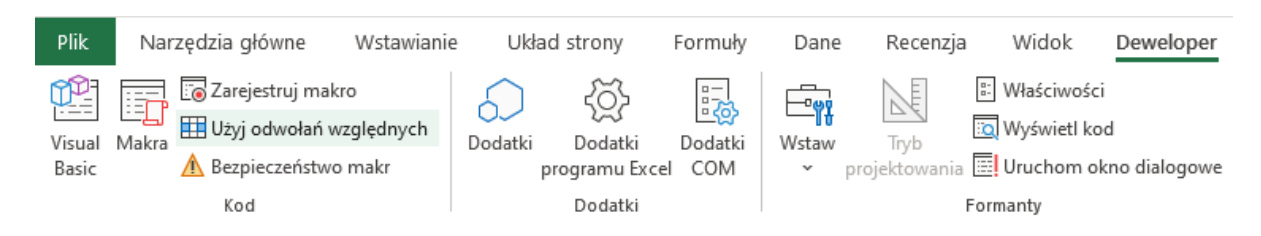

#### • Edycja i uruchamianie makr

Aby zarejestrować makro należy użyć **Zarejestruj makro** na karcie **Deweloper**. W otwartym oknie wprowadzamy **Nazwę makra**, **Klawisz skrótu** oraz **Przechowuj makro** w.

| Rejestrowanie makra              | ? <mark>×</mark> |
|----------------------------------|------------------|
| Nazwa makra:<br>Makro1           |                  |
| Klawisz <u>s</u> krótu:<br>Ctrl+ |                  |
| Przechowuj makro w:              |                  |
| Ten skoroszyt                    | ▼                |
| Opis:                            |                  |
|                                  |                  |
|                                  |                  |
|                                  | OK Anuluj        |

#### Nazwa makra

Istnieje możliwość podania nazwy dla rejestrowanego makra. Domyślnie Excel dla kolejnych zarejestrowanych makr używa nazw Makro1, Makro2 itd.

#### Klawisz skrótu

Umożliwia przypisanie do makra kombinacji klawiszy, których wciśnięcie spowoduje uruchomienie makra. Należy pamiętać, że zdefiniowany w ten sposób skrót klawiszowy nadpisuje wbudowane skróty (jeżeli takie istnieją).

#### Przechowuj makro w

Decydujemy gdzie ma zostać zapisane rejestrowane makro. Domyślnie Excel umieszcza makra w module aktywnego skoroszytu. Tworzone makra można również zapisać w nowym

skoroszycie (Excel utworzy w tym celu nowy, pusty skoroszyt) lub w skoroszycie makr osobistych.

Excel zapamiętuje wybór lokalizacji, dzięki czemu przy następnej rejestracji użyje tych samych ustawień.

#### Modyfikowanie zarejestrowanych makr

Wynikiem zarejestrowania nawet jednego, prostego polecenia może być całkiem spora ilość kodu języka VBA. W wielu przypadkach po zarejestrowaniu makra wiele zbędnych poleceń kodu źródłowego można po prostu usunąć. Excel zazwyczaj rejestruje to, co jest zaznaczone (czyli obiekt), a następnie w kolejnych poleceniach posługuje się obiektem Selection. Poniżej przedstawiono przykładowy kod źródłowy, który zostanie wygenerowany przez rejestrator makr po zaznaczeniu zakresu komórek, a następnie użyciu kilku przycisków z karty Narzędzia główne do zmiany formatowania liczb oraz zastosowania pogrubienia i kursywy.

```
Sub Makro1()
    Range("A7:A12").Select
    Selection.Font.Bold = True
    Selection.Font.Italic = True
    Selection.NumberFormat = "0.00"
End Sub
```

Wygenerowany kod VBA oczywiście działa, ale to tylko jeden ze sposobów wykonania takich operacji. Zamiast tego można użyć bardziej efektywnej konstrukcji z poleceniami With i End With:

```
Sub Makro1()
    Range("A7:A12").Select
    With Selection
    .Font.Bold = True
    .Font.Italic = True
    .NumberFormat = "0.00"
    End With
End Sub
```

Pomijając metodę Select, można stworzyć jeszcze bardziej wydajny kod:

```
Sub Makrol()
With Range("A7:A12")
.Font.Bold = True
.Font.Italic = True
.NumberFormat = "0.00"
End With
End Sub
```

#### • Bezpieczeństwo makr

Podczas pracy z makrami w programie Excel należy ustawić odpowiedni poziom zabezpieczeń. Aby to zrobić w zakładce **Deweloper**, w karcie **Kod** należy wybrać **Bezpieczeństwo makr**.

Mamy do wyboru cztery opcje:

- Włącz wszystkie makra
- Wyłącz wszystkie makra i wyświetl powiadomienie
- Wyłącz wszystkie marka oprócz makr podpisano cyfrowo
- Włącz wszystkie makra (niezalecane, może zostać uruchomiony niebezpieczny kod)

**Włącz wszystkie makra**, opcja niezalecana przez Microsoft ale z powodzeniem stosowana przez wielu użytkowników.

Wszystkie makra są uruchamiane, jest to bardzo wygodne i śmiało może być używane o ile użytkownicy uruchamiają wyłącznie pliki z makrami, które sami utworzyli lub zostały utworzone przez ich współpracowników, nie ponoszą więc ryzyka uruchomienia niebezpiecznego kodu.

**Wyłącz wszystkie makra i wyświetl powiadomienie –**\_Excel każdorazowo wyświetli informacje o tym że makra zostały wyłączone i pozwoli je nam włączyć, opcja niezalecana przeze mnie, od setnego zapytania wzwyż korzystanie z niej może mieć niekorzystny wpływ na system nerwowy użytkownika.

| Centrum zaufania                 |                                                                                                    | ?    | ×   |
|----------------------------------|----------------------------------------------------------------------------------------------------|------|-----|
| Zaufani wydawcy                  | Ustawienia makr                                                                                             |      |     |
| Zaufane lokalizacje              |                                                                                                    |      | - 1 |
| Zaufane dokumenty                | <ul> <li>Wyłącz <u>m</u>akra języka VBA bez powiadomienia</li> </ul>                                        |      |     |
| Zaufano wakaza dodatków          | <ul> <li>Wyłącz m<u>a</u>kra języka VBA z powiadomieniem</li> </ul>                                         |      |     |
| Zaurane wykazy douatkow          | <ul> <li>Wyłącz makra języka VBA oprócz makr podp<u>i</u>sanych cyfrowo</li> </ul>                          |      |     |
| Dodatki                          | <ul> <li>Włącz makra języka VBA (niezalecane, może zostać uruchomiony potencjalnie niebezpieczny</li> </ul> | kod) |     |
| Ustawienia kontrolek ActiveX     |                                                                                                    |      | -   |
| Ustawienia makr                  | Włącz makra programu Ł <u>x</u> cel 4.0, gdy są włączone makra języka VBA                                   |      |     |
| Widok chroniony                  | Ustawienia makr dewelopera                                                                                  |      |     |
| Pasek komunikatów                | Ufaj dostępowi do modelu obiektowego projektu <u>V</u> BA                                                   |      |     |
| Zawartość zewnętrzna             |                                                                                                    |      |     |
| Ustawienia blokowania plików     |                                                                                                    |      |     |
| Opcje prywatności                |                                                                                                    |      |     |
| Logowanie oparte na formularzach |                                                                                                    |      |     |
|                                  |                                                                                                    |      |     |
|                                  | ОК                                                                                                    | Anu  | luj |

Jeżeli zdecydujemy się na **Wyłącz wszystkie makra i wyświetl powiadomienie**, po uruchomieniu pliku zawierającego makra zostanie wyświetlony pasek z ostrzeżeniem o zabezpieczeniach.

#### Budowa makr

Moduł może zawierać wiele programów i funkcji

#### **Elementy programu VBA**

- Słowa kluczowe polecenia sterujące wykonywaniem programu słowa (if), skróty (mid) i zbitki skrótów (rmid) z języka angielskiego.
- Identyfikatory nazwy zmiennych, stałych, obiektów, programów/podprogramów/funkcji
- Komentarze

#### Nazwy makr

- ciągi liter i cyfr
- nie mogą zawierać znaków specjalnych: <spacja>, (), :, ;, itp. (ale mogą znak podkreślenia \_)
- mogą mieć dowolną długość
- nazwa MUSI rozpoczynać się literą

Nazwy makr można zmieniać w dowolnym momencie, gdy nie są uruchomione, należy jednak pamiętać o tym, że nazwa może być użyta gdzieś w naszych innych programach korzystających z tego makra jako podprogramu;

#### Konstrukcja With ... End With

Makra rejestrowane w Excelu warto skracać, gdyż przy każdej operacji, Excel zapisuje w makrze pełen stan danego obiektu po operacji, także właściwości niezmieniane.

Przy skracaniu warto upewnić się, że:

- Nie skracamy początków lub końców bloków słów kluczowych (np. With);
- Nie usuwamy przesunięć kursora w makrze względnym (Offset);
- Nie usuwamy właściwości, które zostały zmienione;

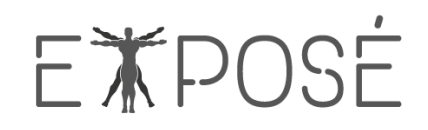

#### Notatki własne:

| <br> |
|------|
| <br> |
| <br> |
| <br> |
| <br> |
| <br> |
| <br> |
| <br> |
| <br> |
| <br> |
| <br> |
| <br> |
| <br> |
| <br> |
| <br> |
| <br> |
| <br> |
| <br> |
| <br> |
| <br> |
| <br> |
| <br> |
|      |

### 2 Edytor VBA

#### Podstawy edytora Visual Basic

Dzisiejsze języki programowania znacznie się różnią od języków programowania sprzed kilku lat. Dzięki systemowi operacyjnemu Microsoft Windows, który używa graficznego interfejsu, powstało wiele narzędzi, bardziej zaawansowanych, które wykorzystują interfejs graficzny. Programy te, choć często spełniają taką samą rolę jak ich poprzednicy, są ze względu na swój wygląd, bardziej przyjazne dla użytkownika. Tworzenie programów z graficznym interfejsem i wykorzystujących zdarzenia generowane przez użytkownika stało się czasochłonne w językach strukturalnych. Wymusiło to rozwój języków programowania. Wprowadzenie wizualizacji do języków programowania znacznie uprościło proces tworzenia graficznego interfejsu aplikacji.

Visual Basic jest aplikacją Windows i sam wykorzystuje interfejs graficzny. Platforma projektowa i środowisko projektowe Visual Basic nosi nazwę Developer Studio. Składa się ono z wielu okien i narzędzi, które pozwalają (i ułatwiają) tworzyć rozbudowane aplikacje działające w środowisku Microsoft Windows. W fazie projektowania programu, główne okno Visual Basic zawiera kilka różnych okien. Każde z nich może być ukryte w miarę potrzeby. Każde z nich ma inne zadanie i jest wykorzystywane do innych czynności niezbędnych przy tworzeniu aplikacji.

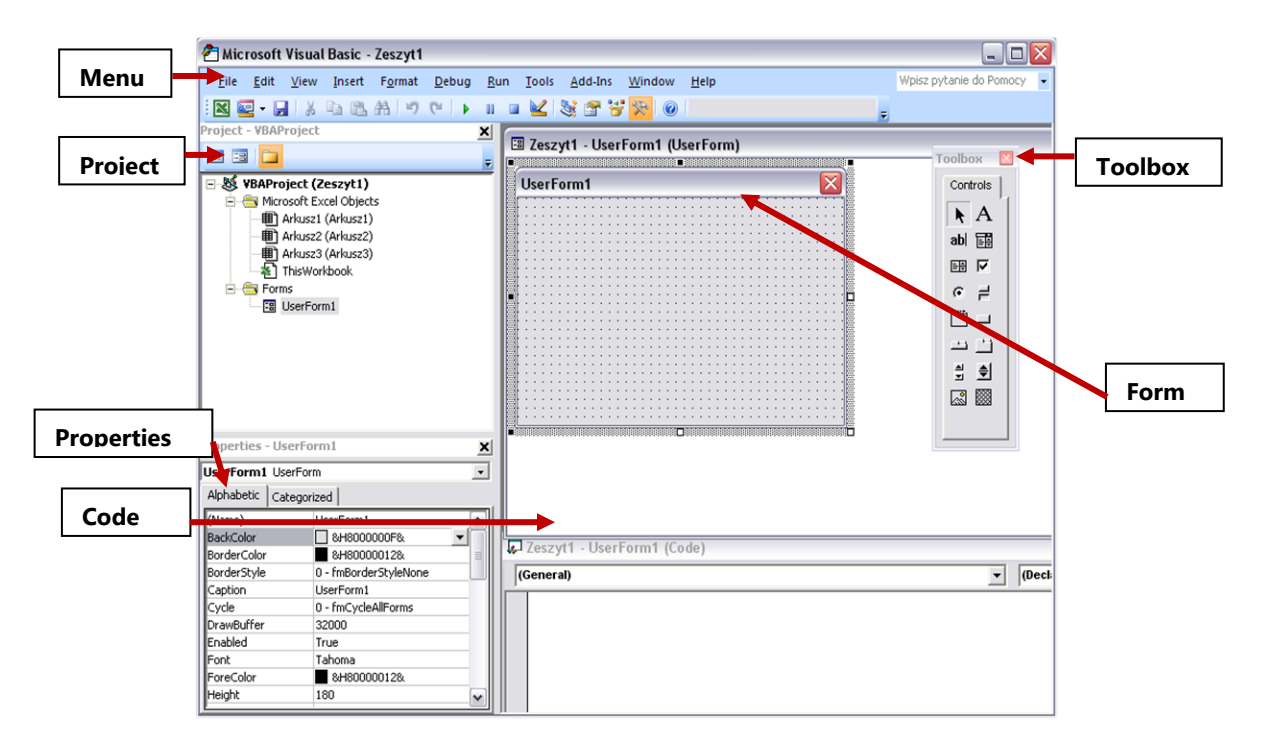

#### Budowa edytora Visual Basic

**Pasek menu** jest paskiem rozwijanych, wielopoziomowych menu, z których można wybrać polecenia konieczne do ustawienia odpowiednich opcji zarówno tworzonej aplikacji, jak i samego Visual Basic.

**Pasek narzędziowy Toolbar**, jest szeregiem ikon, które tworzą skrót do odpowiednich pozycji menu. Zamiast rozwijać wielopoziomowe menu i wybierać odpowiednie elementy, można kliknąć ikonę, która spowoduje wykonanie tych samych czynności.

**Okno Form** (Object) jest głównym oknem aplikacji. W tym oknie tworzony jest cały wygląd aplikacji, rozmiar, kolor, rozmieszczenie elementów.

**Okno Project** jest oknem zawierającym informacje o wszystkich częściach i plikach aktualnie tworzonej aplikacji.

**Okno Toolbox** jest zbiorem kontrolek, które można umieszczać na formatce tworzonej aplikacji, aby wykonywały polecone im zadania.

**Okno Properties** panel, w którym można ustawić właściwości wykorzystywanych elementów, form, kontrolek, obiektów. Można tam ustawić cechy odpowiedzialne za wygląd, położenie, zachowanie poszczególnych elementów. Aby wybrać odpowiednią wartość właściwości, należy wpisać ją w odpowiednie okno lub wybrać jedną z pozycji rozwijanej listy.

**Okno Code** miejsce na kod programu. Kod ten to zbiór dostępnych rozkazów, które zostaną wykonane, gdy nastąpi określone zdarzenie, które spowoduje wykonanie odpowiedniej procedury i zawartej w niej kodu.

**Okno Project** – okno eksploratora projektu.

Zawartość projektu:

- Obiekty Excela
  - This Workbook skoroszyt projektu
  - o Arkusze
  - o Wykresy
- Formularze własne okna dialogowe
- Moduły moduły kodu (standardowe)
- Moduły klas moduły klas wykorzystywane przy tworzeniu własnych obiektów
- Odwołania do innych projektów

#### **Okno Properties**

Obiekty – poszczególne arkusze, wykresy, moduły, moduły klas oraz This Workbook

- Zbiory właściwości różnych obiektów są różne
- Nie wszystkie właściwości zawsze można zmieniać
- Nie wszystkie właściwości są zawsze widoczne

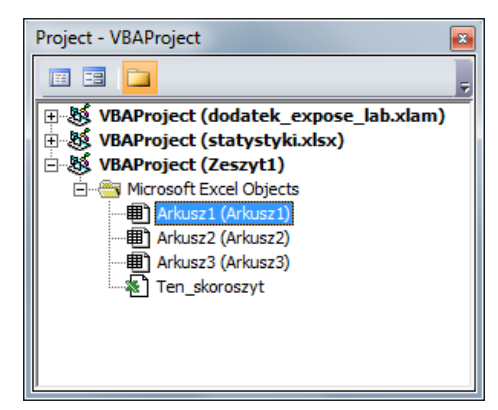

#### Okno Code

Możliwości wyświetlania:

- Wszystkie procedury z modułu oddzielone poziomymi liniami
- Tylko jedna aktualnie wybrana procedura
- Okno podzielone na dwie niezależnie przewijane części
- Zawartości listy obiektów i listy procedur zależą od obiektu aktualnie wybranego do edycji

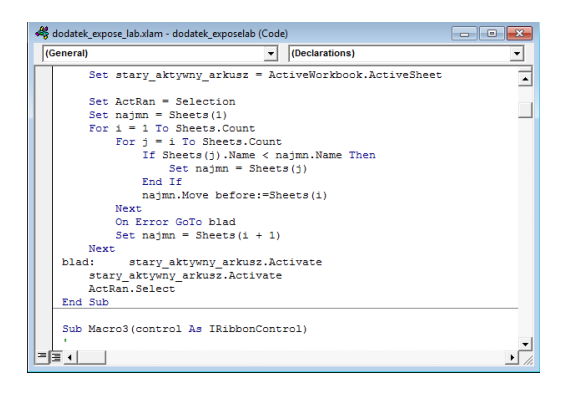

Edycja kodu

- Po przejściu do nowej linii automatycznie jest sprawdzana poprawność i dokonywane formatowanie (zamiana wielkości liter, stosowanie wcięć i kolorowanie składni)
- Znak podkreślenia '\_' umożliwia kontynuowanie instrukcji w nowej linii, ale nie można dzielić w ten sposób ciągu znaków w cudzysłowach

#### **Okno Immediate**

Okno instrukcji bezpośrednich służv do wykonywania pojedynczych VBA. poleceń Wypisywanie następuje tekstu instrukcją Debug.Print. Umożliwia sprawdzanie wyniku wykonania instrukcji

| I | mmediate                                                                                                    |   |
|---|----------------------------------------------------------------------------------------------------|---|
|   | Activecell.Interior.Color = RGB(250,0,0)<br>Debug.print Activecell.Text<br>aaaa<br>? 7/12<br>0,5833333333333<br>? now()<br>2013-02-14 15:26:01<br>? date()<br>2013-02-14 | • |
| L |                                                                                                    | · |

Okno Immediate jest bardzo przydatne do testowania poleceń i wyrażeń języka VBA. Na przykład po wprowadzeniu wyrażenia:

```
? Range("A1").Value
```

i naciśnięciu Enter w następnym wierszu okna Immediate zostanie wyświetlony wynik.

#### • Znaczenie kolorów w edytorze

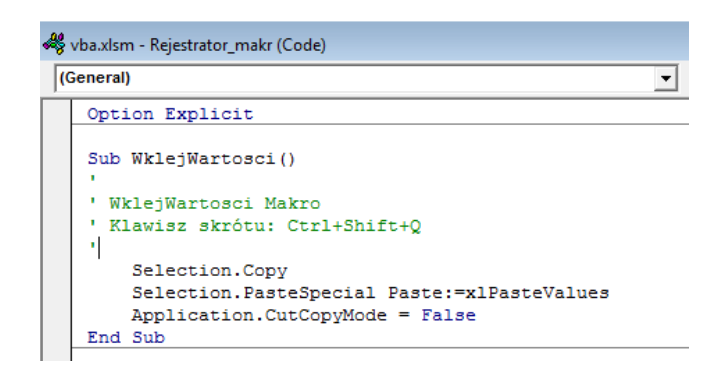

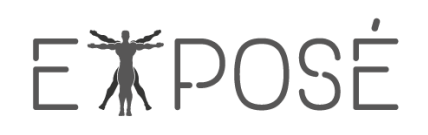

#### kolor niebieski – słowa kluczowe VBA

**kolor zielony** – wszystkie dodatkowe informacje, opisy – jednym słowem tekst własny programisty, w którym możemy wpisywać wszystkie uwagi. Zaczynają się one od górnego apostrofu ', kończą naciśnięciem Enter, czyli przejściem do następnej linii.

#### • Przeglądarka obiektów

Przeglądarka Obiektów, czyli **Object Browser** wyświetla wszystkie właściwości i metody dostępne dla danego obiektu. Po uaktywnieniu edytora Visual Basic przeglądarkę można uruchomić na jeden z trzech sposobów:

- Przyciskiem F2
- Z menu View wybrać polecenie Object Browser
- Klikając przycisk Object Browser znajdujący się na pasku narzędzi Standard

Okno przeglądarki Object Browser zostało przedstawione poniżej.

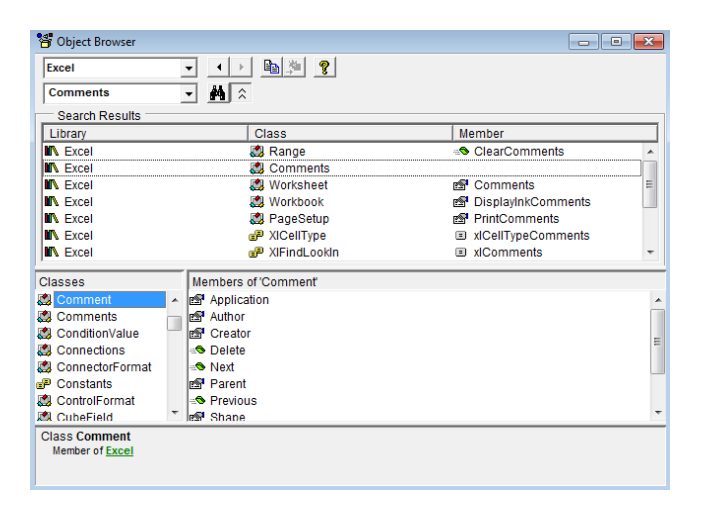

Lista rozwijalna w lewym górnym narożniku Object Browser zawiera wszystkie dostępne biblioteki obiektów:

- Program Excel
- MSForms (używana do tworzenia niestandardowych okien dialogowych)
- Office (obiekty wspólne dla wszystkich aplikacji pakietu Microsoft Office)
- Stdole (obiekty automatyzacji OLE)
- VBA
- Bieżący projekt i wszystkie skoroszyty, do których się odwołuje.

Zawartość okna Classes zależy od elementu wybranego z listy. Z kolej zawartość okna Members Of zależy od elementu, który zostanie zaznaczony w oknie Clases.

Jeśli po wybraniu biblioteki chce się uzyskać listę właściwości i metod zawierających określony tekst, można go wprowadzić w polu szukania Search Text.

#### • Moduły

Ważnym elementem edytora VBA jest część Project, oznaczona na rysunku poniżej

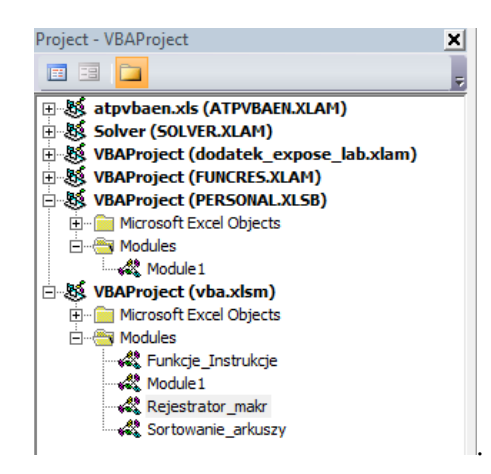

Jeżeli nie widzisz w swoim edytorze ramki Project, kliknij kombinację klawiszy Ctrl+R. W tej sekcji edytora przedstawione są wszystkie komponenty otwartego projektu VBA. Każdy projekt VBA może składać się z następujących części:

- Microsoft Excel Object (obiekty Excela). Są to wszystkie elementy związane z normalną obsługą Excela, czyli arkusze i wykresy.
  - Czasem może się zdarzyć, że w edytorze VBA widocznych będzie więcej arkuszy niż w normalnym widoku Excela – wynika to z faktu, że niektóre arkusze mogą być ukryte i nie są widoczne w normalnym widoku, natomiast w edytorze VBA pokazane są wszystkie arkusze bez względu na to, czy są ukryte czy nie.
- Forms (formularze). Graficzne interfejsy użytkownika.
- Modules (moduły). Moduły to podstawowe i najbardziej uniwersalne obiekty do przechowywania kodu VBA.
- Class Modules (moduły klas). Najbardziej skomplikowany obiekt edytora VBA.

#### • Komentowanie kodu

Komentarz jest tekstem spełniającym funkcję opisu kodu źródłowego. VBA całkowicie ignoruje zawartość komentarza. Warto stosować komentarze do opisu przeznaczenia instrukcji, ponieważ nie zawsze jest to oczywiste.

Komentarz może zostać umieszczony w oddzielnym wierszu lub za instrukcją w tym samym wierszu. Komentarz jest rozpoczynany znakiem apostrofu. VBA ignoruje tekst napisany za apostrofem do końca wiersza.

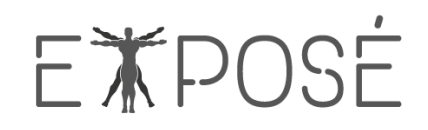

#### Notatki własne:

| <br> |
|------|
|      |
| <br> |
|      |
|      |
| <br> |
|      |
|      |
|      |
|      |
| <br> |
|      |
|      |
|      |
|      |
| <br> |
|      |
|      |
|      |
|      |
| <br> |
|      |
|      |
|      |
|      |
| <br> |
|      |
|      |
|      |
|      |
| <br> |
|      |
|      |
| ,    |
|      |
| <br> |
|      |
|      |
|      |
|      |
| <br> |
|      |
|      |
| ,    |
|      |
| <br> |
|      |
|      |
| <br> |
|      |
| <br> |
|      |
|      |
| <br> |

### 3 Zmienne i stałe

Podstawowym zdaniem języka VBA jest przetwarzanie danych, Niektóre dane znajdują się w obiektach, takich jak zakresy arkusza. Inne są przechowywane w zadeklarowanych zmiennych.

Zmienna jest po prostu nazwanym obszarem przechowywania danych zawartym w pamięci komputera. Dla zmiennych może być definiowanych wiele typów danych, począwszy od prostego typu Boolean, a skończywszy na dużych wartościach o podwójnej precyzji typu Double. Wartość jest przypisywana zmiennej przy użyciu operatora przypisania mającego postać znaku równości.

#### Deklarowanie zmiennych:

Deklarowanie zmiennej jest to operacja polegająca na nadaniu jej nazwy oraz określeniu typu i dostępności. Jeżeli zadeklarujemy zmienną to jednocześnie przydzielamy jej pamięć. Zmienną możemy zadeklarować wewnątrz konkretnej procedury lub w sekcji deklaracji modułu kodu. Miejsce deklaracji ma wpływ na dostępność danej zmiennej.

Do deklarowania zmiennej zazwyczaj stosowane jest słowo kluczowe **Dim**. Instrukcja deklaracji, w której użyliśmy słowa kluczowego **Dim** może być umieszczona wewnątrz procedury, wówczas zostanie utworzona zmienna na poziomie procedury. Jeżeli natomiast deklaracja zostanie umieszczona na początku modułu w sekcji deklaracji, utworzona będzie zmienna na poziomie modułu. Poniżej przykład deklaracji, w którym deklarujemy zmienną o nazwie **MojaLiczba**.

Dim MojaLiczba

Oprócz deklarowania zmiennych za pomocą słowa kluczowego **Dim**, w deklarowaniu zmiennych możemy użyć słów kluczowych **Private**, **Public**, oraz **Static**. Słowa te służą nie tylko do deklarowania zmiennych, ale i do określania ich zakresu.

#### Zasady tworzenia nazw zmiennych:

- Maksymalnie 255 znaków;
- Pierwszy znak musi być literą;
- Można stosować znaki alfanumeryczne, liczby i niektóre znaki interpunkcyjne;
- Nie jest rozróżniana wielkość znaków;
- Nie można stosować spacji, przecinka i znaku kropki;
- Nie można umieszczać znaku deklarującego typ (%, &, ^, !, #, @, \$);
- Nie można używać słów zastrzeżonych języka VBA (słowa kluczowe, instrukcje, funkcje, operatory).

#### Słowa kluczowe

| As         | Binary   | ByRef      | ByVal   | Date    | Else     |
|------------|----------|------------|---------|---------|----------|
| Empty      | Error    | False      | For     | Friend  | Get      |
| Input      | ls       | Len        | Let     | Lock    | Me       |
| Mid        | New      | Next       | Nothing | Null    | On       |
| Option     | Optional | ParamArray | Print   | Private | Property |
| Public     | PtrSafe  | Resume     | Seek    | Set     | Static   |
| Step       | String   | Then       | Time    | То      | True     |
| WithEvents |          |            |         |         |          |

#### Typy danych:

Deklarując zmienne możemy określić, jakiego typu dane zmienna będzie przechowywać. Deklaracja zmiennej to jednocześnie rezerwacja w pamięci komputera miejsca potrzebnego do przechowania wartości, która zostanie przypisana do zmiennej. Jeżeli podczas deklarowania zmiennej podamy jej typ określimy tym samym bardziej precyzyjnie ile miejsca VBA ma zarezerwować dla tej zmiennej. W poniższym przykładzie deklarujemy zmienną typu Integer która zajmuje 2 bajty pamięci. Dla porównania, ta sama zmienna zadeklarowana bez podania typu danych, będzie zajmować najmniej 16 bajtów.

Dim MojaLiczba As Integer

Typy danych przedstawiano w tabeli poniżej:

| Typ<br>danych                                                                                                    | Liczba używanych<br>bajtów | Zakres wartości                                                                                                    |
|----------------------------------------------------------------------------------------------------|----------------------------|----------------------------------------------------------------------------------------------------|
| Boolean                                                                                                    | 2                          | wartość logiczna prawda lub fałsz wartości: Ture, False<br>wartość domyślna False                                                                                                 |
| Integer                                                                                                    | 2                          | liczba całkowita od -32 768 do 32 767 wartość domyślna 0                                                                                                    |
| Long                                                                                                    | 4                          | liczba całkowita<br>od -2 147 483 648 do 2 147 483 647<br>wartość domyślna 0                                                                                                    |
| Single                                                                                                    | 4                          | liczba rzeczywista<br>od -3,402823E38 do -1,401298E-45<br>i od 1,401298E-45 do 3,402823E38<br>wartość domyślna 0                                                                  |
| Double         8         liczba rzeczywista dwukrotnie większa od Single           od -1,79769313486232e+308 do -4,9406564581247e-         i od 4,9406564581247e-324 do 1,79769313486232e+3           wartość domyślna 0         wartość domyślna 0 |                            | liczba rzeczywista dwukrotnie większa od Single<br>od -1,79769313486232e+308 do -4,9406564581247e-324<br>i od 4,9406564581247e-324 do 1,79769313486232e+308<br>wartość domyślna 0 |

| Typ<br>danych              | Liczba używanych<br>bajtów | Zakres wartości                                                                                                    |  |
|----------------------------|----------------------------|----------------------------------------------------------------------------------------------------|--|
| String 1 + 1 na każdy znak |                            | tekst maksymalnie do 32 767 znaków wartość domyślna: "" – pusty                                                                                                    |  |
| Date                       | 8                          | data i czas w przedziale od 1 stycznia 100 r. do 31 grudnia 9999<br>roku wartość domyślna 0                                                                                    |  |
| Currency 8                 |                            | typ walutowy, liczby rzeczywiste od -922 337 203 658 477,5808<br>do 922 337 203 685 477,5807 wartość domyślna 0                                                                |  |
| Variant 1 do 8             |                            | dowolny typ identyfikowany przez Visual Basic w zależności od<br>pierwszego użycia tej zmiennej wartość domyślna: EMPTY (pus<br>domyślny typ dla nie zadeklarowanych zmiennych |  |

#### Znaki deklarujące typ danych

| Typ danych | Znak | Typ danych | Znak |
|------------|------|------------|------|
| Integer    | %    | Double     | #    |
| Long       | &    | LongLong   | ^    |
| Currency   | @    | Single     | !    |
| String     | \$   |            |      |

#### Przykład:

```
Dim KomputerNazwa$ 'zmienna KomputerNazwa typu String
```

#### Zakres zmiennej:

Zakres zmiennej czyli to, w jakich częściach programu jest ona dostępna, określamy podczas jej deklarowania. Zakres ten zależy od:

- miejsca, w którym zmienna jest zadeklarowana, w sekcji deklaracji modułu czy wewnątrz konkretnej procedury.
- za pomocą jakiego słowa kluczowego tj. **Dim**, **Public**, **Private**, lub **Static**, zmienna została zadeklarowana.

#### Przykłady:

**Dim MojaLiczba** – instrukcja ta może być umieszczona wewnątrz procedury, wówczas zostanie utworzona zmienna na poziomie procedury. Jeżeli natomiast deklaracja zostanie umieszczona na początku modułu, w sekcji deklaracji, utworzona będzie zmienna na poziomie modułu.

**Private MojaZmienna** – stosowana na poziomie modułu do deklaracji zmiennych prywatnych oraz do przydziału pamięci. Zmienne te są dostępne tylko w tym module, w którym zostały zadeklarowane. Słowa kluczowego Private nie można użyć wewnątrz procedury.

**Public WynikRazem** – stosowana do deklarowania zmiennych publicznych na poziomie modułu. Zmienne zadeklarowane za pomocą instrukcji Public są dostępne dla wszystkich procedur we wszystkich modułach wszystkich projektów. Słowo kluczowe Public należy stosować wyłącznie w sekcji deklaracji modułu.

**Static Licznik** – wykorzystywana na poziomie procedury do deklaracji zmiennych i przydziału pamięci. Zadeklarowana w ten sposób zmienna zachowuje swoją wartość między wywołaniami procedury. Zmienne statyczne można deklarować tylko wewnątrz procedur.

#### Przypisanie wartości do zmiennej:

Aby zmienna mogła przechowywać pewne określone wartości musimy to wartość przypisać do zmiennej. Operacje przypisania wartości do zmiennej nazywamy instrukcją przypisania. Instrukcja przypisania składa się z nazwy zmiennej, znaku równości oraz wartości (lub wyrażenia określającego wartość), która ma być przypisana do zmiennej.

Przykłady:

MojaWartosc = 3 – Zmiennej o nazwie MojaWartosc przypisujemy wartość 3.

Przywitanie = "Pozdrawiam wszystkich" – przypisanie tekstu umieszczonego z prawej strony znaku równości do zmiennej Przywitanie. Łańcuchy znakowe przypisywane do zmiennych należy ujmować w cudzysłów.

Nazwisko = InputBox("Jak się nazywasz?") – w przykładzie przy użyciu funkcji InputBox przypisujemy wartość do, zmiennej Nazwisko.

#### Jawne deklarowanie:

Deklarowanie zmiennych za pomocą słów kluczowych **Dim**, **Private**, **Public**, oraz **Static** nazywamy jawnym deklarowaniem. Zmienna w języku Visual Basic może być też niejawnie zadeklarowana po prostu przez użycie jej w instrukcji przypisania. Wszystkie zmienne zadeklarowane niejawnie są typu **Variant**. Zmienne typu Variant wymagają więcej zasobów pamięci niż większość innych zmiennych. Jawne deklarowanie wszystkich zmiennych redukuje niebezpieczeństwo wystąpienia błędów wynikających z konfliktów nazw i pomyłek w pisowni. Aby uniknąć przykrych niespodzianek dobrze wyrobić sobie nawyk jawnego deklarowania wszystkich zmiennych. Bardzo pomocna w tym może okazać się instrukcja Option Explicit. Jeżeli w sekcji deklaracji modułu kodu wpiszesz **Option Explicit** – wyświetlony zostanie komunikat o błędzie, ilekroć wykryta zostanie niezadeklarowana zmienna. W takim przypadku możemy dodać brakującą deklarację. Instrukcja **Option Explicit** wykorzystywana jest na poziomie modułu w celu wymuszenia jawnego deklarowania wszystkich zmiennych w danym module.

#### Deklaracje i używanie stałych

• Stała to pewna wartość (niekoniecznie liczbowa) przypisana określonej nazwie.

• Deklaruje się ją podobnie do zmiennej z tą różnicą, że oprócz deklaracji typu nadaje się jej od razu wartość:

```
Const nazwa As typ = wartość
Const Rconst As Single = 8.31451
Const Firma As String = "Expose"
```

#### Po co definiować stałe?

- Porządek dla programisty łatwiejsze zmiany i poprawki
- Skrócenie kodu
- Mniejsza szansa na błędy

#### Notatki własne:

| <br> |
|------|
|      |
| <br> |
|      |
| <br> |
|      |
| <br> |
|      |
| <br> |
|      |
|      |
|      |
|      |
| <br> |
|      |
| <br> |
|      |
| <br> |
|      |
| <br> |
|      |
| <br> |
|      |
| <br> |
|      |
| <br> |
|      |
| <br> |
|      |
|      |
| <br> |
|      |
| <br> |

### 4 Operatory

Operatory wykonują operacje logiczne, matematyczne, łańcuchowe, podstawienia lub porównania. VBA zapewnia pełen zestaw operatorów, co przedstawiono w poniższej tabeli:

| Operatory matematyczne |                                |  |
|------------------------|--------------------------------|--|
| ^                      | Operator potęgowania           |  |
| -                      | Operator negacji               |  |
| *                      | Operator mnożenia              |  |
| 1                      | Operator dzielenia             |  |
| ١                      | Operator dzielenia całkowitego |  |
| Mod                    | Operator modulo                |  |
| +                      | Operator dodawania             |  |
| -                      | Operator odejmowania           |  |

| Operatory porównania |                                   |
|----------------------|-----------------------------------|
| <                    | Operator mniejszości              |
| <=                   | Operator mniejszości lub równości |
| >                    | Operator większości               |
| >=                   | Operator większości lub równości  |
| =                    | Operator równości                 |
| <>                   | Operator różności                 |
| ls                   | Operator porównania referencji    |
| Like                 | Operator porównania łańcuchów     |

| Operatory | łańcuchowe            |
|-----------|-----------------------|
| +         | Operator dodawania    |
| &         | Operator konkatenacji |

| Operatory | / logiczne                               |
|-----------|------------------------------------------|
| Not       | Operator negacji                         |
| And       | Operator iloczynu logicznego, koniunkcji |
| Or        | Operator sumy logicznej, alternatywy     |
| Xor       | Operator wyłączenia                      |
| Eqv       | Operator równości                        |
| Imp       | Operator implikacji, jeślito             |

#### Operatory – kolejność

- Kolejność wykonywania operatorów: zmiana znaku, tożsamość, potęgowanie, mnożenie (\*,/,\,mod), dodawanie (+/-), przypisanie (=);
- Nawiasy kolejność wykonywania od najgłębiej zagnieżdżonego nie ma ograniczeń w zagnieżdżeniu! Warto używać nawiasów dla pewności, że operacje będą wykonywane w żądanej kolejności;

#### Operacje na tekstach

• Konkatenacja – łączenie tekstów: + lub &

np.: "Jan" + "Kowalski" => "JanKowalski,"

"Jan" & Chr(32) & "Kowalski" => "Jan Kowalski"

"A" & Chr(98) & "c" => "Abc"

1 & 2 = "12"

(gdzie liczby mogą być też w postaci zmiennych typu string/variant)

Uwaga, operator + może być używany tylko do zmiennych tego samego typu (liczbowy/tekstowy), na potrzeby konkatenacji Variant liczy się jak string, o ile dodawany jest do stringa.

| х | у | Not x | Not y | x And y | x Or y | x Xor y | x Eqv y | x Imp y |
|---|---|-------|-------|---------|--------|---------|---------|---------|
| 0 | 0 | 1     | 1     | 0       | 0      | 0       | 1       | 1       |
| 0 | 1 | 1     | 0     | 0       | 1      | 1       | 0       | 1       |
| 1 | 0 | 0     | 1     | 0       | 1      | 1       | 0       | 0       |
| 1 | 1 | 0     | 0     | 1       | 1      | 0       | 1       | 1       |

#### **Operator logiczne – tablica prawdy:**

#### Przykłady:

```
Dim Wynik
Wynik = 10 * 3 ' Wynikiem jest 30
MsgBox Wynik
```

```
Dim Wynik
Wynik = 10 Mod 3 ' Wynikiem jest 1
MsgBox Wynik
```

```
Dim Wynik

Wynik = 10 - 3 ' Wynikiem jest 7

MsgBox Wynik

Wynik = -Wynik ' Wynikiem jest -7

MsgBox Wynik
```

W poniższym przykładzie wyświetlane jest okno dialogowe, w którym użytkownik powinien wpisać swoje imię. Następnie wyświetlone jest okno komunikatu z tekstem powitania.

```
Dim imię, powitanie

imię = InputBox("Podaj swoje imię")

powitanie = "Witaj " & imię & " miłej zabawy"

MsgBox powitanie
```

W poniższym przykładzie liczba z aktywnej komórki jest dzielona przez liczbę z komórki znajdującej si z prawej strony; wynik w kolejnej komórce.

```
Sub operatory1()
'poniżej deklaracja zmienych:
Dim Warunek As Boolean
Dim Dzielna, Dzielnik, Iloraz
On Error GoTo problem
'Przypisanie wartości do zmiennych:
Dzielna = ActiveCell.
Dzielnik = ActiveCell.Offset(0, 1).Value
Warunek = Dzielnik <> 0
If Warunek = True Then
    Iloraz = Dzielna/Dzielnik
    ActiveCell.Offset(0, 2) = Iloraz
Else
```

```
MsgBox "Dzielenie przez zero, wprowadź poprawną
wartość"
End If
Exit Sub
problem:
MsgBox "Wystąpił błąd w programie. " & Err.Description
& ", wprowadź poprawne wartości"
End Sub
```

W przykładzie obliczamy pole powierzchni. Na początku deklarujemy zmienne Długość, Szerokość i Pole, oraz zmienną Warunek typu Boolean. Wartość zmiennej Długość to zawartość komórki B2 arkusza Excela, natomiast wartość zmiennej Szerokość jest zawartością komórki D2 arkusza. Za pomocą operatora And sprawdzamy czy wartości zmiennej Długość i Szerokość są większe od zera.Za pomocą operatora Or określamy górne granice zmiennych Długość i Szerokość i Szerokość czyli górne granice długości boków. Jeżeli warunki są spełnione wykonywane jest mnożenie i obliczane pole powierzchni. Wynik wyświetlany jest w komórce F2.

```
Sub CommandButton1 Click()
Dim Warunek As Boolean
Dim Długość, Szerokość, Pole
On Error GoTo problem
Długość = Range("B2").Value
Szerokość = Range("D2").Value
Warunek = Długość > 0 And Szerokość > 0 'Operator And użyty
    w instrukcji przypisania.
If Warunek = True Then
    If Długość > 100 Or Szerokość > 100 Then 'Operatora Or
    użyty bezpośrednią w instrukcji warunkowej.
        MsgBox "Wprowadź poprawne wartości"
    Else
        Pole = Długość * Szerokość
        Range("F2").Value = Pole
    End If
Else
    MsgBox "Wprowadź wartości większe od zera"
End If
Exit Sub
problem:
    MsgBox "Wystąpił błąd w programie. " & Err.Description
    & "Wprowadź poprawne wartości"
End Sub
```

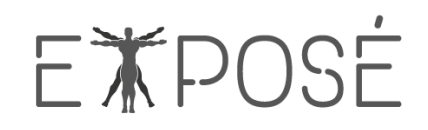

#### Notatki własne:

| <br> |
|------|
|      |
| <br> |
|      |
|      |
| <br> |
|      |
|      |
|      |
|      |
| <br> |
|      |
|      |
|      |
|      |
| <br> |
|      |
|      |
|      |
|      |
| <br> |
|      |
|      |
|      |
|      |
| <br> |
|      |
|      |
|      |
|      |
| <br> |
|      |
|      |
| ,    |
|      |
| <br> |
|      |
|      |
|      |
|      |
| <br> |
|      |
|      |
| ,    |
|      |
| <br> |
|      |
|      |
| <br> |
|      |
| <br> |
|      |
|      |
| <br> |

### 5 Instrukcje VBA

### 5.1 Instrukcje bezwarunkowe

| Instrukcja      | Składnia, przykład                                                 | Opis                                                                                                    |
|-----------------|--------------------------------------------------------------------|----------------------------------------------------------------------------------------------------|
| GoTo            | Składnia:<br>GoTo linia<br>Przykład:<br>GoTo linia1<br><br>Linia1: | Przekazanie wykonania dalszych instrukcji jako<br>bezwarunkowy skok do określonego miejsca w obrębie<br>procedury wyznaczonego przez argument linia, tj. etykiety<br>lub numeru wiersza.                                 |
| GoSub<br>Return | Składnia:<br>GoSub linia<br><br>linia<br><br>Return                | Przekazanie wykonania dalszych instrukcji jako<br>bezwarunkowy skok do podprocedury w obrębie procedury<br>określonej przez argument linia, tj. etykiety lub numeru<br>wiersza, a następnie powrót do instrukcji Return. |

### 5.2 Instrukcje warunkowe

| Konstrukcja | Składnia, przykład                                                                                                    | Opis                                                                                                    |
|-------------|----------------------------------------------------------------------------------------------------|----------------------------------------------------------------------------------------------------|
| On GoSub    | Składnia:<br>On wyrażenie<br>GoSub docelowe_wiersze<br>Przykład:<br>Wiersz = 2<br>On wiersz GoSub Linia1,<br>Linia2 'skok do etykiety<br>linia2<br><br>Linia2:<br>Return | Przekazuje sterowanie do jednego z kilku<br>określonych miejsc w procedurze zależnie od<br>wartości wyrażenia (po instrukcji <b>Return</b><br>powrót z wykonania). Wartość <b>wyrażenie</b><br>(liczba całkowita od 0 do 255) określa, do<br>którego wiersza z listy zostanie przekazane<br>sterowanie. |

| Konstrukcja                               | Składnia, przykład                                                                                                    | Opis                                                                                                    |
|-------------------------------------------|----------------------------------------------------------------------------------------------------|----------------------------------------------------------------------------------------------------|
| On GoTo                                   | Składnia:<br>On wyrażenie<br>GoTo docelowe_wiersze<br>Przykład:<br>Wiersz = 1<br>On wiersz GoTo Linia1,<br>Linia2 'skok do etykiety<br>Linia1<br><br>Linia1:                                                                                                    | Przekazuje sterowanie do jednego z kilku<br>określonych miejsc w procedurze zależnie od<br>wartości wyrażenia (bez powrotu po<br>wykonaniu przekazania sterowania). Wartość<br><b>wyrażenie</b> (liczba całkowita od 0 do 255)<br>określa, do którego wiersza z listy zostanie<br>przekazane sterowanie.                                                                                                    |
| lf Then Else                              | Składnia:<br>If warunek Then<br>[instrukcje1] [Else<br>instrukcje2] 'jeśli warunek<br>jest spełniony to<br>wykonywane są<br>instrukcje1, jeśli nie to<br>instrukcje2                                                                                                    | Warunkowo wykonuje grupę instrukcji<br>zależnie od wartości wyrażenia. Każdy<br><b>warunek</b> reprezentowany jest przez wyrażenie<br>warunkowe, które może przyjmować dwie                                                                                                    |
| lf Then<br>[Elself Then]<br>[Else] End lf | Składnia:<br>If warunek Then<br>[instrukcje] 'wykonywane,<br>jeśli warunek jest<br>spełniony, kolejna<br>instrukcja to<br>[Elself <i>warunek-n</i> ]<br>Then [Instrukcje]<br>'wykonywane, jeśli<br>warunek-n jest spełniony,<br>kolejna instrukcja to End If<br>[Else [instrukcje]]<br>'wykonywane, jeśli żaden<br>warunek nie jest spełniony<br>End If | wartości: prawda ( <b>True</b> ) lub fałsz ( <b>False</b> ).<br>Zależnie od wartości wykonywany jest<br>określony blok instrukcji. Klauzule <b>Else</b> i <b>Elself</b><br>są opcjonalne. W wyrażeniu warunkowym<br>można stosować operatory porównania i<br>operatory logiczne. W przypadku<br>zastosowania składni pojedynczej linii,<br>możliwe jest umieszczenie wielu instrukcji do<br>wykonania wyniku <b>If Then</b> pod warunkiem,<br>że wszystkie instrukcje będą umieszczone w<br>tej samej linii oraz muszą być oddzielone<br>znakiem :. |

| Konstrukcja | Składnia, przykład                                                                                                    | Opis                                                                                                    |
|-------------|----------------------------------------------------------------------------------------------------|----------------------------------------------------------------------------------------------------|
| Select Case | Składnia:<br>Select Case<br>wyrażenie_testowe [Case<br>lista_wyrażeń-n [instrukcje-<br>n]]<br>[Case Else [instrukcje-<br>domyślne]]<br>End Select | Wykonanie jednego lub kilku bloków<br>instrukcji zależnie od wartości podanego<br>wyrażenia. Część <b>lista_wyrażeń-n</b> to<br>ograniczona lista jednej lub kilku<br>następujących form: <b>wyrażenie(Case 1, 4, 6)</b> ;<br><b>wyrażenie To wyrażenie</b> (do określania<br>zakresu wartości, <b>Case 10 To 100</b> ); <b>ls</b><br><b>wyrażenie porównawcze</b> (stosowane z<br>operatorami: <, >, >=, <=, =, <>, <b>Case Is</b> <<br><b>15</b> ). Można stosować różne formy wyrażeń lub<br>zakresów każdym warunku: <b>Case (Case 1 to 4,</b><br><b>7 to 10, 14, 17, ls &gt; maxliczba</b> ).<br>Struktury <b>Select Case</b> mogą być zagnieżdżane<br>Każda zagnieżdżona konstrukcja <b>Select Case</b><br>musi być zakończona instrukcją <b>End Select</b> . |

### 5.3 Funkcje warunkowe

| Funkcje | Składnia, przykład                                                                                     | Opis                                                                                                    |
|---------|----------------------------------------------------------------------------------------------------|----------------------------------------------------------------------------------------------------|
| llf     | Składnia:<br>Ilf(wyrażenie, część_prawda, część_fałsz)                                                 | Zwraca jedną z dwóch<br>możliwych części (wartość lub<br>wyrażenie) w zależności od<br>sprawdzanego wyrażenia.                                         |
| Choose  | Składnia:<br>Choose(indeks, wybór_1 [,wybór_2,<br>[,wybór_n]])                                         | Wybiera i zwraca wartość z listy<br>argumentów. <b>Indeks</b> to<br>wyrażenie numeryczne z<br>zakresu od 1 do liczby<br>możliwych wyborów.             |
| Switch  | Składnia:<br>Switch(wyrażenie_1, wartość_1 [,<br>wyrażenie_2, wartość_2 [,wyrażenie_n,<br>wartość_n]]) | Wyznacza listę wyrażeń i<br>zwraca wartość typu <b>Variant</b><br>lub wyrażenie skojarzone z<br>pierwszym wyrażeniem z listy,<br>które jest prawdziwe. |

#### 5.4 Pętle

| Konstrukcja | Składnia, przykład                                                                                                    | Opis                                                                                                    |
|-------------|----------------------------------------------------------------------------------------------------|----------------------------------------------------------------------------------------------------|
| For Next    | Składnia:<br>For licznik = start To koniec [Step<br>krok]<br>[instrukcje]<br>[Exit For]<br>[instrukcje]<br>Next [ <i>licznik</i> ]                                                                                                    | Powtarza instrukcję lub blok instrukcji<br>określoną liczbę razy, gdzie: <b>licznik</b> –<br>zmienna używana jako licznik pętli,<br><b>start</b> i <b>koniec</b> – wartość początkowa i<br>końcowa licznika, opcjonalnie<br>argument słowa kluczowego <b>Step</b><br>określa wartość zmian licznika dla<br>każdego wykonania bloku instrukcji<br>(wartość domyślna wynosi 1). Pętla<br>może zawierać instrukcje <b>Exit For</b><br>umieszczone w dowolnym miejscu<br>pomiędzy <b>For Next</b> jako<br>alternatywne wyjście z bloku pętli. <b>Exit</b><br><b>For</b> przekazuje sterowanie do instrukcji<br>bezpośrednio następujące po <b>Next</b> . |
|             | Wariant I<br>Do [{While   Until} <i>warunek</i> ]<br>[instrukcje]<br>[Exit Do]<br>[instrukcje]<br>Loop                                                                                                    | Powtarza instrukcję lub blok instrukcji,<br>dopóki warunek <b>While</b> ma wartość<br><b>True</b> (warunek jest spełniony) lub<br>warunek <b>Until</b> nie jest spełniony (ma<br>wartość <b>False</b> ).                                                                                                    |
| Do Loop     | Wariant II<br>Do<br>[instrukcje]<br>[Exit Do]<br>[instrukcje]<br>Loop [{While   Until} <i>warunek</i> ]                                                                                                    | Warunek sprawdzany jest na końcu<br>pętli (pętla zostanie wykonana<br>przynajmniej jeden raz).                                                                                                    |
|             | Pętla może zawierać instrukcję <b>Exit Do</b><br>pomiędzy <b>Do Loop</b> jako alternatywr<br>przekazuje sterowanie do instrukcji bez<br>W przypadku zagnieżdżonych pętli <b>Do</b><br>sterowanie do pętli o jeden poziom po<br>przerwanie. | umieszczone w dowolnym miejscu<br>ne wyjście z bloku pętli. <b>Exit Do</b><br>zpośrednio następującej po <b>Loop</b> .<br><b>Loop</b> instrukcja <b>Exit Do</b> przekazuje<br>wyżej pętli, w której nastąpiło                                                                                                    |
| While Wend  | While warunek<br>[instrukcje]<br>Wend                                                                                                    | Wykonuje instrukcję lub blok instrukcji,<br>dopóki warunek będzie miał wartość<br><b>True</b> . Pętla może być zagnieżdżona.                                                                                                    |

Można umieszczać pętlę w obrębie drugiej pętli. Wewnętrzna pętla zostanie wykonana w całości (wszystkie instrukcje zawarte w pętli) w każdym cyklu pętli zewnętrznej. Można dowolnie zagnieżdżać pętle bez względu na ich rodzaj.

Nieskończone pętle można przerwać kombinacją klawiszy – ctrl+break.

Przykłady:

#### Instrukcja warunkowa IF i jej warianty

```
Sub GreetMe1()
    If Time > 0.5 Then MsgBox "Witam przed południem!"
End Sub
```

```
Sub GreetMe2()
    If Time < 0.5 Then MsgBox "Witam przed południem!"
    If Time >= 0.5 Then MsgBox "Witam przed południem!"
End Sub
```

```
Sub GreetMe3()
    If Time < 0.5 Then
        MsgBox "Witam przed południem!"
        ' pozostałe polecenia
    Else
        MsgBox "Witam! Już po południu!"
        ' pozostałe polcenia
    End If
End Sub</pre>
```

```
Sub GreetMe4()
    If Time < 0.5 Then MsgBox "Witam przed południem"
    If Time >= 0.5 And Time < 0.75 Then MsgBox "Witaj! Już
    po południu!"
    If Time >= 0.75 Then MsgBox "Dobry wieczór!"
End Sub
```

```
Sub GreetMe5()
    If Time < 0.5 Then
        MsgBox "Witam przed południem!"
    ElseIf Time >= 0.5 And Time < 0.75 Then
        MsgBox "Witaj! Już po południu!"
    Else
        MsgBox "Dobry wieczór!"
    End If
End Sub</pre>
```

```
Sub Discount1()
Dim Quantity As Variant
Dim Discount As Double
Quantity = InputBox("Wprowadź liczbę kupowanych książek: ")
If Quantity = "" Then Exit Sub
If Quantity >= 0 Then Discount = 0.1
If quantoty >= 25 Then Discount = 0.15
If Quantity >= 50 Then Discount = 0.2
If Quantity >= 75 Then Discount = 0.25
MsgBox "Rabat: " & Discount
End Sub
```

#### **Petle FOR**

Suma pierwiastków kwadratowych pierwszych 100 liczb całkowitych

```
Sub SumPierw()
Dim Sum As Double
Dim Count As Integer
Sum = 0
For Count = 1 To 100
Sum = Sum + Sqr(Count)
Next Count
MsgBox "Suma kwadratów 100 liczb całkowitych wynosi: " &
Sum
End Sub
```

Usuwa z aktywnego skoroszytu 2, 4, 6, 8, oraz 10 wiersz

```
Sub DelRows()
Dim RowNum As Long
   For RowNum = 10 To 2 Step -2
        Rows(RowNum).Delete
        Next RowNum
End Sub
```

Wypełnianie od 1 do 100 od aktywnej komórki

```
Sub GoodLoop()
Dim Start As Integer
Dim NumToFill As Integer
Dim cnt As Integer
Start = 1
NumToFill = 100
For cnt = 0 To NumToFill - 1
ActiveCell.Offset(cnt, 0).Value = Start + cnt
Next cnt
End Sub
```

#### Pętla WHILE (Do While)

Wypełnia komórki datami z obecnego miesiąca

```
Sub EnterDate1()
Dim TheDate As Date
TheDate = DateSerial(Year(Date), Month(Date), 1)
Do While Month(TheDate) = Month(Date)
        ActiveCell = TheDate
        TheDate = TheDate + 1
        ActiveCell.Offset(1, 0).Activate
        Loop
End Sub
```

Otwiera plik tekstowy, odczytuje kolejne wiersze, zamienia małe litery na wielkie i zapisuje je w aktywnym arkuszy, począwszy od komórki A1 w dół kolumny

```
Sub DoWhileDemol()
Dim LineCt As Long
Dim LineOfText As String
Open "c:\data\plik_tekstowy.txt" For Input As #1
LineCt = 0
Do While Not EOF(1)
Line Input #1, LineOfText
Range("A1").Offset(LineCt, 0) = UCase(LineOfText)
LineCt = LineCt + 1
Loop
Close #1
End Sub
```

#### Instrukcja SELECT CASE

```
Sub GreetMe6()
Dim Msg As String
Select Case Time
   Case Is < 0.5
    Msg = "Witam przed południem!"
   Case 0.5 To 0.75
    Msg = "Witaj! Już po południu!"
   Case Else
    Msg = "Dobry wieczór!"
End Select
MsgBox Msg
End Sub</pre>
```

```
Sub Discount2()
Dim Quantity As Variant
Dim Discount As Double
Quantity = InputBox("Wprowadź liczbę kupowanych książek: ")
Select Case Quantity
    Case ""
        Exit Sub
    Case 0 To 24
        Discount = 0.1
    Case 24 To 49
        Discount = 0.15
    Case 50 To 74
        Discount = 0.2
    Case Is >= 75
        Discount = 0.25
End Select
MsgBox "Rabat: " & Discount
End Sub
```

Czy dzisiejszy dzień to sobota lub niedziela?

```
Sub Weekend()
Select Case Weekday(Now)
Case 1, 7
```

MsgBox "Mamy już weekend!" Case Else MsgBox "To jeszcze nie weekend!" End Select

End Sub

#### Notatki własne:

| ····· |  |
|-------|--|
|       |  |
|       |  |
|       |  |
|       |  |
|       |  |
|       |  |
|       |  |
|       |  |

### 6 Funkcje VBA

Funkcja to specyficzna procedura języka VBA wykonująca określone obliczenia i zwracająca wartość będącą ich rezultatem. Podstawową, a tak naprawdę jedyną, różnicą pomiędzy procedurą a funkcją jest fakt, że funkcja potrafi i powinna zwrócić jakąś wartość, zmienną lub obiekt.

#### Funkcje matematyczne

| Funkcja                   | Opis                   |
|---------------------------|------------------------|
| Rnd                       | liczba losowa          |
| Abs (X)                   | wartość bezwględna     |
| Sgn (X)                   | znak liczby            |
| Fix (X)                   | część całkowita        |
| Int (X)                   | część całkowita        |
| frac(X) = X - Fix(X)      | część ułamkowa         |
| Log (X)                   | logarytm naturalny     |
| LogN(X) = Log(X) / Log(N) | logarytm o podstawie N |
| Exp (X)                   | e do potęgi            |
| Sqr (X)                   | pierwiastek kwadratowy |
| Hex (X)                   | wartość Hex            |
| Oct (X)                   | wartość Oct            |
| Sin (X)                   | sinus                  |
| Cos (X)                   | cosinus                |
| Tan (X)                   | tangens                |

#### Funkcje daty i czasu

| Funkcja    | Opis                           |
|------------|--------------------------------|
| Date       | zwraca aktualną datę           |
| DateAdd    | dodaje dwie daty               |
| DateDiff   | liczy czas między dwoma datami |
| DatePart   | dzieli datę na części          |
| DateSerial | składa datę z części           |
| DateValue  | zwraca datę z wyrażenia        |
| Day        | zwraca dzień z daty            |

| Funkcja    | Opis                         |
|------------|------------------------------|
| Format     | formatowanie daty i czasu    |
| Hour       | zwraca godzinę z czasu       |
| Minute     | zwraca minutę z czasu        |
| Month      | zwraca miesiąc z daty        |
| Now        | zwraca bieżąca data i czas   |
| Second     | zwraca sekundy z czasu       |
| Time       | zwraca bieżący czas          |
| Timer      | zwraca czas od północy       |
| TimeSerial | składa czas z części         |
| TimeValue  | zwraca czas z wyrażenia      |
| Weekday    | zwraca dzień tygodnia z daty |
| Year       | zwraca rok z daty            |

#### Funkcje tekstowe

| Funkcja | Opis                                  |
|---------|---------------------------------------|
| Asc     | znak na kod ASCII                     |
| AscB    | znak na kod ASCII                     |
| AscW    | znak na kod Unicode                   |
| Chr     | kod ASCII na znak                     |
| ChrB    | kod ASCII na znak                     |
| ChrW    | kod Unicode na znak                   |
| Format  | formatowanie łańcuchów                |
| Val     | łańcuch na wartość numeryczną         |
| Str     | wartość numeryczna na łańcuch         |
| LCase   | łańcuch na małe litery                |
| UCase   | łańcuch na duże litery                |
| StrConv | konwertuje łańcuch wg specyfikacji    |
| Len     | zwraca długość łańcucha               |
| LTrim   | usuwa początkowe spacje               |
| RTrim   | usuwa końcowe spacje                  |
| Trim    | usuwa początkowe i końcowe spacje     |
| Left    | zwraca część łańcucha od lewej strony |

| Funkcja | Opis                                       |
|---------|--------------------------------------------|
| Right   | zwraca część łańcucha od prawej strony     |
| Mid     | zwraca część łańcucha od wybranego miejsca |
| MidB    | zwraca część łańcucha od wybranego miejsca |
| Space   | zwraca łańcuch wypełniony spacjami         |
| String  | zwraca łańcuch wypełniony znakami          |
| StrComp | porównuje dwa łańcuchy                     |
| InStr   | szuka jednego łańcucha w drugim            |

#### Funkcje formatujące

| Funkcja | Opis                                       |
|---------|--------------------------------------------|
| Format  | formatowanie wyrażeń                       |
| LCase   | łańcuch na małe litery                     |
| UCase   | łańcuch na duże litery                     |
| StrConv | formatowanie tekstu                        |
| LTrim   | usuwa początkowe spacje                    |
| RTrim   | usuwa końcowe spacje                       |
| Trim    | usuwa początkowe i końcowe spacje          |
| Left    | zwraca część łańcucha od lewej strony      |
| LeftB   | zwraca część łańcucha od lewej strony      |
| Right   | zwraca część łańcucha od prawej strony     |
| RightB  | zwraca część łańcucha od prawej strony     |
| Mid     | zwraca część łańcucha od wybranego miejsca |
| MidB    | zwraca część łańcucha od wybranego miejsca |
| Space   | zwraca łańcuch wypełniony spacjami         |
| String  | zwraca łańcuch wypełniony znakami          |

### Funkcje wejścia-wyjścia

| Funkcja  | Opis                                      |
|----------|-------------------------------------------|
| MsgBox   | wyświetla okno komunikatu                 |
| InputBox | wyświetla okno wprowadzania danych        |
| Command  | zwraca argumenty wywołania z linii komend |
| Shell    | uruchamia zewnętrzny program              |
| Environ      | zwraca wartość zmiennej systemowej             |  |
|--------------|------------------------------------------------|--|
| CurDir       | zwraca bieżący katalog lub folder              |  |
| Dir          | zwraca nazwę szukanego pliku lub folderu       |  |
| FreeFile     | zwraca wolny numer pliku                       |  |
| FileLen      | zwraca rozmiar pliku                           |  |
| LOF          | zwraca rozmiar otwartego pliku                 |  |
| Loc          | określa pozycję odczytu/zapisu                 |  |
| Seek         | zwraca pozycję odczytu/zapisu                  |  |
| EOF          | sprawdza czy osiągnięto koniec pliku           |  |
| FileAttr     | zwraca tryb otwarcia pliku                     |  |
| Input        | odczytuje dane z pliku                         |  |
| SetAttr      | ustawia atrybuty pliku                         |  |
| GetAttr      | zwraca atrybuty pliku                          |  |
| FileDateTime | zwraca datę i czas ostatniej modyfikacji pliku |  |
| LoadPicture  | ładuje obraz graficzny do obiektów             |  |

### Funkcje konwersji danych

| Funkcja | Opis                           |  |
|---------|--------------------------------|--|
| Array   | Variant na tablicę             |  |
| Asc     | znak na kod ASCII              |  |
| AscB    | znak na kod ASCII jednobajtowy |  |
| AscW    | znak na kod Unicode            |  |
| Chr     | kod ASCII na znak              |  |
| ChrB    | kod ASCII jednobajtowy na znak |  |
| ChrW    | kod Unicode na znak            |  |
| Str     | liczba na tekst                |  |
| StrConv | formatowanie tekstu            |  |
| Val     | tekst na liczbę                |  |
| Oct     | liczba na oct                  |  |
| Hex     | liczba na hex                  |  |
| СВооІ   | wartość na Boolean             |  |
| CByte   | wartość na Byte                |  |
| CCur    | wartość na Currency            |  |

| CDate (CVDate) | wartość na Date    |
|----------------|--------------------|
| CDbl           | wartość na Double  |
| CDec           | wartość na Decimal |
| CInt           | wartość na Integer |
| CLng           | wartość na Long    |
| CSng           | wartość na Single  |
| CStr           | wartość na String  |
| CVar           | wartość na Variant |

#### Funkcje testujące dane

| Funkcja   | Opis                                                                |
|-----------|---------------------------------------------------------------------|
| llf       | sprawdza wartość wyrażenie i zwraca jedną z dwóch podanych wartości |
| IsArray   | sprawdza czy zmienna jest tablicą                                   |
| LBound    | sprawdza dolny zakres tablicy                                       |
| UBound    | srawdza górny zakres tablicy                                        |
| IsDate    | sprawdza czy wartość jest datą                                      |
| IsNumeric | sprawdza czy wartość numeryczna                                     |
| IsEmpty   | sprawdza czy zmienna ma wartość Empty                               |
| IsNull    | sprawdza czy wyrażenie ma wartość Null                              |
| IsMissing | sprawdza czy przekazano opcjonalny argument procedury               |
| VarType   | zwraca typ zmiennej                                                 |
| TypeName  | zwraca typ zmiennej                                                 |

#### Inne funkcje

| Funkcja  | Opis                                          |
|----------|-----------------------------------------------|
| Error    | zwraca komunikat błędu o podanym numerze      |
| DoEvents | przekazuje sterowanie do systemu operacyjnego |
| QBColor  | zwraca wartość RGB podanego koloru            |
| RGB      | zwraca wartość koloru RGB                     |

#### • Korzystanie z gotowych funkcji VBA

Wiele popularnych operacji w VBA nie wymaga tworzenia własnych funkcji, ponieważ w języku tym wbudowanych jest wiele gotowych funkcji, które z powodzeniem mogą być wykorzystane w kodzie. Poniżej przedstawiono tabelę z gotowymi funkcjami VBA

### 6.1 Funkcje dotyczące typów danych

#### Funkcje określające typ danych

| Funkcja  | Opis                                                                 |
|----------|----------------------------------------------------------------------|
| TypeName | Zwraca łańcuch znaków typu String określający<br>typ danej zmiennej. |
| VarType  | Zwraca wartość typu Integer reprezentującą podtyp zmiennej.          |

#### Funkcje sprawdzające typ danych

| Funkcja   | Opis                                                                                     |
|-----------|------------------------------------------------------------------------------------------|
| IsArray   | Zwraca True, jeśli zmienna jest tablicą.                                                 |
| IsDate    | Zwraca True, jeśli wyrażenie może zostać<br>przekonwertowane do typu Date.               |
| IsEmpty   | Zwraca True, jeśli zmienna nie została zainicjowana<br>lub została ustalona, jako Empty. |
| IsError   | Zwraca True, jeśli wyrażenie ma wartość Error.                                           |
| IsMissing | Zwraca True, jeśli do procedury nie przekazano opcjonalnego argumentu.                   |
| IsNull    | Zwraca True, jeśli wyrażenie zawiera wartość Null.                                       |
| IsNumeric | Zwraca True, jeśli wyrażeniu można nadać wartość<br>liczby.                              |
| IsObject  | Zwraca True, jeśli w wyrażeniu występuje odwołanie<br>do obiektu.                        |

Funkcje zwracają typ danych Booleon, określając, czy określane wyrażenie, występujące jako argument funkcji, jest danego typu i może zostać przekonwertowane na określony typ.

#### Funkcje konwersji typów danych

| Funkcja | Zakres dla wyrażenia (argumentu)               |  |
|---------|------------------------------------------------|--|
| CBool   | Przekształca wyrażenie na typ danych Boolean.  |  |
| CByte   | Przekształca wyrażenie na typ danych Byte.     |  |
| CCur    | Przekształca wyrażenie na typ danych Currency. |  |
| CDate   | Przekształca wyrażenie na typ danych Date.     |  |
| CDbl    | Przekształca wyrażenie na typ danych Double.   |  |
| CDec    | Przekształca wyrażenie na typ danych Decimal.  |  |

| Funkcja | Zakres dla wyrażenia (argumentu)                                                                       |
|---------|----------------------------------------------------------------------------------------------------|
| CInt    | Przekształca wyrażenie na typ danych Integer.                                                          |
| CLng    | Przekształca wyrażenie na typ danych Long.                                                             |
| CLngLng | Przekształca wyrażenie na typ danych LongLong.                                                         |
| CLngPtr | Przekształca wyrażenie na typ LongPtr.                                                                 |
| CSng    | Przekształca wyrażenie na typ danych Single.                                                           |
| CStr    | Przekształca wyrażenie na typ danych String.                                                           |
| CVar    | Przekształca wyrażenie na typ danych Variant.                                                          |
| CVErr   | Zwraca typ danych Variant (podtyp Error)<br>zawierający numer błędu zdefiniowany przez<br>użytkownika. |

Nazwa funkcji określa zwracany typ danych. Wyrażenie jako argument funkcji jest ciągiem znaków lub wyrażeniem numerycznym. Jeżeli wyrażenie przekazywane do funkcji wykracza poza zakres dla danego typu danych, wówczas podczas konwersji generowany jest błąd.

#### Funkcje konwersji pomiędzy różnymi typami danych

| Funkcja  | Opis                                                                                                    |                                                                                                    |  |
|----------|----------------------------------------------------------------------------------------------------|----------------------------------------------------------------------------------------------------|--|
| Int, Fix | Zwraca całkowitą część liczby (typu Integer). Różnica pomiędzy funkcją Int a Fix polega na różnicy konwersji liczb ujemnych. |                                                                                                    |  |
| Hex      | Zwraca ciąg znaków (typ String) reprezentujący liczbę w postaci szesnastkowej.                                               |                                                                                                    |  |
| Oct      | Zwraca daną typu Variant (String) reprezentującą liczbę w postaci ósemkowej                                                  |                                                                                                    |  |
| Funkcja  | Przykład składni                                                                                                    | Opis                                                                                                    |  |
| Format   | Składnia:<br>Format(wyrażenie[,format[,<br>pierwszy_dzień_tygodnia[,<br>pierwszy_tydzień_roku]]])                            | Zwraca daną typu Variant (String) zawierającą<br>wyrażenie sformatowane zgodnie z instrukcjami<br>zawartymi w wyrażeniu format. Argumenty<br>pierwszy_dzień_tygodnia oraz<br>pierwszy_tydzień_roku określone są przez wartości<br>i stałe. |  |

### 6.2 Data i czas

Do przechowywania dat i danych związanych z czasem przeznaczona jest zmienna typu Date. Dostępny jest zakres dla zmiennej typu Date od 1 stycznia 100 roku do 31 grudnia 9999 roku. Daty i czas należy umieszczać pomiędzy znakami #. Zmienne typu Date zawsze są definiowane przy użyciu formatu **miesiąc/dzień/rok.** 

```
Dim Data_Czas_Poczatek As Date
    Data_Czas_Poczatek = #12/11/2011 2:00:00 PW
```

Data\_Czas\_Poczatek = #09/30/2011# Data\_Czas\_Poczatek = #12:00:00#

Format wyświetlanej daty i czasu zależy od formatu obowiązującego w systemie operacyjnym (ustawienia systemowe)

Instrukcje Date oraz Time służą do ustawienia bieżącej daty i czasu systemowego.

```
Date = #11/2/2011# 'zmiana czasu systemowego na 2
listopada 2011 roku
Time = #2:10:15 PM" 'zmiana czasu systemowego na 14:10:15
```

#### Funkcje dotyczące daty i czasu

| Funkcja    | Składnia, przykład                                                                                                    | Opis                                                                                                    |
|------------|----------------------------------------------------------------------------------------------------|----------------------------------------------------------------------------------------------------|
| DateAdd    | Składnia:<br>DateAdd(interwał, liczba, data)<br>Przykład:<br>DateAdd("yyyy", 89, #1/1/2011#) 'zwraca<br>2100-01-01                                               | Zwraca daną typu<br>Variant(Date) zawierającą<br>datę, do której został<br>dodany określony przedział<br>czasu. Argument interwał<br>określa przedział czasu, jaki<br>będzie użyty do obliczeń.                  |
| DateDiff   | Składnia:<br>DateDiff(interwał, data1, data2[,<br>pierwszy_dzień_tygodnia[,<br>pierwszy_tydzień_roku]])<br>Przykład:<br>DateDiff("yyyy", #1/1/2011", #1/1/2100#) | Zwraca daną typu<br>Variant(Long) określającą<br>liczbę określonego<br>przedziału czasu pomiędzy<br>dwoma określonymi datami.<br>Argument interwał określa<br>przedział czasu, jaki będzie<br>użyty do obliczeń. |
| DatePart   | Składnia:<br>DatePart(interwał, data[,<br>pierwszy_dzień_tygodnia[,<br>pierwszy_tydzień_roku]])<br>Przykład:<br>DatePart("yyyy", Date) 'zwraca "2012"            | Zwraca daną typu<br>Variant(Integer) określającą<br>część danej daty. Argument<br>interwał określa przedział<br>czasu jaki będzie zwracany.                                                                      |
| DateSerial | Składnia:<br>DateSerial(rok, miesiąc, dzień)<br>Przykład:<br>DateSerial(2003, 4, 27)                                                                             | Zwraca daną typu<br>Variant(Date) dla<br>określonego roku, miesiąca i<br>dnia.                                                                                                    |
| TimeSerial | Składnia:<br>TimeSerial(godzina, minuta, sekunda)<br>Przykład:<br>TimeSerial(7,45,10)                                                                            | Zwraca daną typu<br>Variant(Date) zawierającą<br>czas dla określonej godziny,<br>minuty i sekundy.                                                                                                    |

| Funkcja        | Składnia, przykład                                                                                                    | Opis                                                                                                    |  |
|----------------|----------------------------------------------------------------------------------------------------|----------------------------------------------------------------------------------------------------|--|
| FormatDateTime | Składnia:<br>FormatDateTime(data, [,Nazwany_Format])<br>Przykład:<br>FormatDateTime(Time, vbShortTime)                         | Zwraca wyrażenie<br>sformatowane jako data lub<br>godzina. Argument<br>Nazwany_Format określa,<br>jaki format wyświetlania<br>daty/czasu będzie użyty.                              |  |
| MonthName      | Składnia:<br>MonthName(miesiąc [,skrót])<br>Przykład:<br>MonthName(1, True)                                                    | Zwraca miesiąc w postaci<br>ciągów znaków. Argument<br>skrót typu Boolean określa,<br>czy nazwa miesiąca będzie<br>zwrócona w formie pełnej,<br>czy skróconej.                      |  |
| Weekday        | Składnia:<br>Weekday(data [,pierwszy_dzień_tygodnia])<br>Przykład:<br>Weekday (Date, 1) 'zwraca "5"                            | Zwraca daną typu<br>Variant(Integer) zawierającą<br>liczbę całkowitą<br>reprezentującą dzień<br>tygodnia.                                                                           |  |
| WeekdayName    | Składnia:<br>WeekdayName(dzień_tygodnia<br>[,skrót[,pierwszy_dzień_tygodnia]])<br>Przykład:<br>WeekdayName(3, False, vbSunday) | Zwraca łańcuch znaków<br>reprezentujący dzień<br>tygodnia. Argument skrót<br>typu Boolean określa, czy<br>nazwa dnia tygodnia będzie<br>zwrócona w formie pełnej,<br>czy skróconej. |  |
| Funkcja        | Opis                                                                                                    |                                                                                                    |  |
| Date           | Zwraca daną typu Variant(Date) zawierającą bieżącą datę systemową.                                                             |                                                                                                    |  |
| DateValue      | Zwraca daną typu Variant(Date). Przekształca ciąg znaków na datę.                                                              |                                                                                                    |  |
| TimeValue      | Zwraca daną typu Variant(Date) zawierającą czas. Przekształca łańcuch znaków na liczbę reprezentującą czas.                    |                                                                                                    |  |
| Day            | Zwraca daną typu Variant(Integer) określającą liczbę całkowitą z zakresu 1-<br>31, reprezentującą dzień miesiąca.              |                                                                                                    |  |
| Hour           | Zwraca daną typu Variant(Integer) określającą liczbę całkowitą z zakresu 0-<br>23, reprezentującą godzinę dnia.                |                                                                                                    |  |
| Minute         | Zwraca daną typu Variant(Integer) określającą liczbę całkowitą z zakresu 0-<br>59, reprezentującą minutę godziny.              |                                                                                                    |  |
| Month          | Zwraca daną typu Variant(Integer) określającą liczbę całkowitą z zakresu 1-<br>12, reprezentującą miesiąc roku.                |                                                                                                    |  |
| Now            | Zwraca daną typu Variant(Date) określającą bieżącą datę i godzinę zgodnie<br>z datą i godziną systemową komputera.             |                                                                                                    |  |
| Second         | Zwraca daną typu Variant(Integer) określającą<br>59, reprezentującą sekundę minuty.                                            | liczbę całkowitą z zakresu 0-                                                                                                    |  |

| Funkcja | Składnia, przykład                                                                 | Opis |
|---------|------------------------------------------------------------------------------------|------|
| Time    | Zwraca daną typu Variant(Date) zawierającą bieżący czas systemowy.                 |      |
| Timer   | Zwraca daną typu Single reprezentującą liczbę sekund, jaka upłynęła od północy.    |      |
| Year    | Zwraca daną typu Variant(Integer) zawierającą liczbę całkowitą reprezentującą rok. |      |

#### Tworzenie własnych funkcji

Słowem kluczowym otwierającym funkcję jest Function. Po tym słowie następuje nazwa funkcji. Następnie należy w nawiasie wymienić argumenty niezbędne do obliczenia tej funkcji wraz z podaniem ich typu. Oczywiście czasem zdarzają się funkcje, które nie posiadają żadnych argumentów wejściowych – wówczas nawias pozostaje pusty.

Ostatnim elementem wiersza otwarcia funkcji jest podanie słowa kluczowego As oraz typu wartości jaki jest zwracany przez tę funkcję.

Ogólna postać wiersza otwarcia funkcji wygląda więc następująco:

```
Function nazwaFunkcji([arg1 As typ, ..., argN As typ]) [As typFunkcji]
```

#### Przykłady:

• Funkcje

```
Public Function Prowizja(Wart)
'Przypisanie funkcji do odpowiedniej kategorii w oknie
'wstawianie funkcji: '0-wszystkie, 1-finansowe, 2-daty
'i czasu, 3-matematyczne, 4-statystyczne, 5-wyszukiwania
'i adresu, 6-bazy danych,7-tekstowe, 8-logiczne, 9-
`informacyjne, 10-16 - niestandardowe (polecenia,
'dostosowywania, sterowania makrami, dde, u zytkownika,
`inżynierskie, modułowe)
Application.MacroOptions Macro:="Prowizja",
    Description:="Oblicza prowizję od sprzedaży",
    Category:= 10
'definiowanie stałych
Const Poz1 = 0.08
Const Poz2 = 0.105
Const poz3 = 0.12
Const poz4 = 0.14
```

'Obliczanie prowizji od sprzedaży Select Case Wart Case 0 To 9999.99: Prowizja = Wart \* Poz1 Case 10000 To 19999.99: Prowizja = Wart \* Poz2 Case 20000 To 29999.99: Prowizja = Wart \* poz3 Case Is > 30000: Prowizja = Wart \* poz4 End Select

End Function

Dim Wart As Long

```
Wart = InputBox("wprowadź wartość sprzedaży:")
MsgBox "Prowizja wynosi " & Prowizja(Wart)
End Sub
```

```
Sub LiczProwizje2()
```

Dim Wart As Long Dim Msg As String, Ans As String

```
'Prośba o podanie wartości sprzedaży
```

```
'Tworzenie komunikatu
Msg = "Wartość sprzedaży:" & vbTab & Format(Wart, "#.##0.00
zł")
Msg = Msg & vbCrLf & "Prowizja:" & vbTab
Msg = Msg & Format(Prowizja(Wart), "#.##.0.00 zł")
Msg = Msg & vbCrLf & vbCrLf & "Jeszcze raz?"
'Wyświetla wynik i prosi o podanie kolejnej wartości
Ans = MsgBox(Msg, vbYesNo, "Kalkulator prowizji")
If Ans = vbYes Then LiczProwizje2
End Sub
```

```
Sub WprWart()
'Użytkownik wprowadza wartość liczbową z zakresu 1 - 12
'Błędna wartość jest ignorowana a okno wyświetlane ponownie
Dim TekstUzyt As Variant
Dim Msg As String
Const MinWart = 1
Const MaxWart = 12
Msg = "Podaj liczbę z zakresu od " & MinWart & " do " &
    MaxWart
Do
    TekstUzyt = InputBox(Msg)
        If TekstUzyt = "" Then Exit Sub
            If IsNumeric (TekstUzyt) Then
                 If TekstUzyt > MinWart And TekstUzyt <
    MaxWart Then Exit Do
            End If
    Msg = "Wprowadzona wartość jest nieprawidłowa"
    Msg = Msg & vbNewLine
    Msg = Msg & "Wprowadź wartość z zakresu od " & MinWart
    & " do " & MaxWart
Loop
ActiveSheet.Range("A1").Value = TekstUzyt
End Sub
```

#### Funkcje osłonowe

```
Function ExcelDir() As String
'zwraca nazwę katalogu, w którym jest zainstalowany excel
ExcelDir = Application.Path
End Function
```

```
Function SheetCount() As Integer
'zwraca liczbę arkuszy
```

```
SheetCount = ActiveWorkbook.Sheets.Count
End Function
```

Function SheetName() As String 'zwraca nazwę skoroszytu

```
SheetName = ActiveWorkbook.Name
End Function
```

Function LastPrinted()

```
Function LastSaved()
```

Application.Volatile
LastSaved = ThisWorkbook.BuiltinDocumentProperties("Last
 Save Time")
End Function

| <br> |
|------|
|      |
| <br> |
|      |
| <br> |
|      |
|      |
| <br> |
|      |
| <br> |
|      |
| <br> |
|      |
|      |
| <br> |
|      |
| <br> |
|      |
| <br> |
|      |
|      |
|      |
|      |
| <br> |
|      |
| <br> |
|      |
|      |
|      |
|      |
| <br> |
|      |
| <br> |
|      |
|      |
|      |
|      |
| <br> |
|      |
| <br> |
|      |
| <br> |
|      |
|      |
| <br> |
|      |

### 7 Procedury

Grupa instrukcji realizująca określone zadania. Zasady nadawania nazw procedurom są takie same jak w przypadku nazw zmiennych.

### 7.1 Procedura typu Sub

Procedura typu **Sub** nie zwraca żadnej wartości. Procedury przechowywane są w modułach VBA. Składnia deklaracji:

```
[Private |Public |Friend] [Static] Sub NazwaProcedury
 ([lista_argumentów])
 [instrukcje procedury]
 [Exit Sub]
 [instrukcje procedury]
End Sub `koniec procedury
```

### 7.2 Zasięg procedury typu Sub

Domyślnie wszystkie procedury są publiczne, tzn. dostępne dla innych procedur z innych modułów. Dostępność procedury określona jest przez słowa kluczowe: [Private | Public | Friend] – Private oznacza, że procedura dostępna jest tylko dla procedur z tego samego modułu; Public (wartość domyślna) – dostępna dla procedur z innych modułów, Friend (tylko w modułach klasy) – wskazuje, że procedura jest widoczna w projekcie, a nie jest widoczna dla kontrolera instancji obiektu.

### 7.3 Zmienne procedury typu Sub

Zmienne deklarowane w obrębie procedury tracą swoją wartość po zakończeniu działania procedury (End Sub) bądź w przypadku wymuszonego jej zakończenia (Exit Sub). Użycie słowa kluczowego Static wskazuje, że zmienne lokalne procedury są zapamiętywane pomiędzy kolejnymi wywołaniami procedury.

### 7.4 Wywołanie procedury typu Sub

Procedury typu Sub mogą być wywołane na wiele sposobów (m. in. z poziomu okna dialogowego Makro, za pomocą niestandardowego menu, jako zdarzenie obiektu, z poziomu okna Immediate i przede wszystkim z innej procedury).

```
7.4.1 Wywołanie procedury w tym samym module
```

```
Nazwa_procedury argument1, argument2, ...argument-n
Call nazwa_procedury(argument1, argument2, ... argument-n)
Application.Run "nazwa_procedury", arg1, arg2, ... arg-n
```

#### Przykład:

```
Rysowanie "test.xls"
Call Rysowanie ("test.xls")
Application.Run "Rysowanie", "test.xls"
```

#### 7.4.2 Wywołanie procedury umieszczonej w innym module

```
Nazwa_modulu.nazwa_procedury arg1, arg2, … arg-n
Call nazwa_modulu.nazwa_procedury (arg1, arg2, … arg-n)
Application.Run "nazwa_modulu.nazwa_procedury", arg1, arg2,
… arg-n
```

#### Przykład:

Module1.Rysowanie "test.xls"

argument1, argument2, ... argument-n

```
Call Module1.Rysowanie ("test.xls")
```

```
Application.Run "Module1.Rysowanie", "test.xls"
```

#### 7.4.3 Wywołanie procedury umieszczonej w innym skoroszycie

```
nazwa_projektu.nazwa_modulu.nazwa_procedury argument1,
argument2, ... argument-n
Call nazwa_projektu.nazwa_modulu.nazwa_procedury (argument1,
argument2, ... argument-n)
Application.Run nazwa projektu.nazwa modulu.nazwa procedury",
```

#### Przykład:

```
Projekt1.Module1.Rysowanie "test.xls" `konieczność
utworzenia odwołania do Projektu1 (edytor VBE – menu Tools –
polecenie References…)
```

```
Call Projekt1.Module1.Rysowanie ("test.xls") `konieczność
utworzenia odwołania do Projektu1 (edytor VBE – menu Tools –
polecenie References…)
```

```
Application.Run "D:\plik001.xls'!Module1.Rysowanie",
"test.xls" `brak konieczności tworzenia odwołania do
Projektu1 (menu Tools - polecenie References…)
```

Wymuszenie dostępności wszystkich procedur w danym module jako Private następuje poprzez Option Private Module (nawet dla procedur zadeklarowanych za pomocą słowa kluczowego Public)

### 7.5 Procedura typu Function

EXPOSE

Procedura typu Function, zwana również funkcją, wykonuje określone obliczenia oraz zwraca pojedynczą wartość lub tablicę. Mogą być stosowane w modułach i formułach arkuszy.

#### Składnia deklaracji:

```
[Private |Public| Friend] [Static] Function NazwaFunkcji
([lista_argumentów]) [As typ]
     [instrukcje procedury]
     [NazwaFunkcji = wyrażenie]
     [Exit Function] `natychmiastowe wyjście z funkcji
     [instrukcje procedury]
     [NazwaFunkcji = wyrażenie]
End Function `koniec procedury
```

### 7.6 Zasięg procedury typu Function

Domyślnie wszystkie procedury typu Function są publiczne, tzn. są dostępne dla innych procedur z innych modułów. Dostępność procedury określana jest przez słowa kluczowe: [Private | Public | Friend] – Private oznacza, że procedura dostępna jest tylko dla procedur z tego samego modułu, a ponadto nie jest widoczna w oknie dialogowym Wstawianie funkcji, Public (wartość domyślna) – dostępna dla procedur z innych modułów, Friend (tylko w modułach klasy) – wskazuje, że procedura jest widoczna w projekcie, a nie jest widoczna dla kontrolera instancji obiektu.

#### 7.7 Wartości zwracane

Wartość zwracaną przez funkcję należy przypisać nazwie funkcji (w trakcie procedury można wielokrotnie dokonywać takiej operacji). Domyślnym typem zwracanym przez funkcję jest typ Variant.

#### 7.8 Przekazywanie argumentów

Argumentami mogą być zmienne, stałe literały lub wyrażenia. Argumenty przekazywane do procedur zawarte są w części [*lista\_argumentów*]. Poszczególne zmienne oddzielają od siebie przecinki.

#### Składnia argumentu lista\_argumentów oraz jej części:

```
[Optional] [ByVal | ByRef] [ParamArray] nazwa_zmiennej [()]
[As typ] [= wartość_domyślna]
```

Gdzie:

[Optional] – wskazuje, że argument nie jest wymagany;

[ByVal] – wskazuje, że argument jest przekazywany przez wartości;

[ByRef] – wskazuje, że argument jest przekazywany przez referencję (domyślny sposób);

[ParamArray] – używany jako ostatni argument w lista\_argumentów, który wskazuje, że jest to opcjonalna tablica elementów typu Variant. Pozwala na przekazywanie dowolnej liczby argumentów. Nie może być używany z ByVal, ByRef lub Optional.

#### Przykłady:

```
Function funkcja1() 'bez argumentów
...
End Function
Function funkcja2(liczbal, liczba2) As Long 'stała określona
liczba argumentów (maksymalnie do 60)
...
End Function
Function funkcja3(tablica) As Double
...
End Function
Function funkcja4(ParamArray lista() As Variant) As Double
'nieokreślona liczba argumentów
...
End Function
Function funkcja5(zakres As Variant, Optional komorka As
Variant = False) As Double 'argumenty wymagane i
opcjonalne
...End Function
```

Domyślny typ argumentu to Variant. Tylko dla argumentów Optional można określić stałą jako wartość domyślną. Do sprawdzenia, czy argument Optional został przekazany do procedury można wykorzystać funkcję IsMissing. Jeżeli argument jest typu Object, to wartość domyślna nie może mieć wartości Nothing.

### 7.9 Wywołanie procedury typu Function

Procedury typu Function można wywoływać w formule arkuszy z poziomu okna Immediate oraz z innych procedur.

#### 7.9.1 Wywołanie procedury w tym samym module

```
wynik = nazwa_procedury(argument1, argument2, ... argument-n)
wynik = Application.Run ("nazwa_procedury", argument1,
argument2, ... argument-n)
```

#### Przykład:

```
wynik = ObliczV(1)
```

```
wynik = Application.Run ("ObliczV", 2)
```

#### 7.9.2 Wywołanie procedury umieszczonej w innym module

```
wynik = nazwa_modulu.nazwa_procedury(arg1, arg2, ... arg-n)
wynik = Application.Run ("nazwa modulu.nazwa procedury",
```

```
argument1, argument2, ... argument-n)
```

#### Przykład:

```
wynik = Module1.ObliczV(10)
```

wynik = Application.Run ("Module1.ObliczV", 20)

#### 7.9.3 Wywołanie procedury umieszczonej w innym skoroszycie

```
wynik = nazwa_projektu. nazwa_modulu.nazwa_procedury(arg1,
arg2, ... argt-n)
wynik = Application.Run ("nazwa_projektu.
nazwa_modulu.nazwa_procedury", arg1, arg2, ... arg-n)
```

#### Przykład:

```
wynik = Projekt1.Module1.ObliczV(100) `konieczność
utworzenia odwołania do Projektu1 (edytor VBE - menu Tools -
polecenie References...)
wynik = Application.Run (" `D:\test.xls'!Module1.ObliczV",
200) `brak konieczności tworzenia odwołania do Projektu1
(menu Tools - polecenie References...)
```

### 7.10 Procedury (funkcje) bibliotek DLL (dynamic-link library) Windows API (Application Programming Interface)

Korzystanie z procedur l funkcji zadeklarowanych w zewnętrznych bibliotekach możliwe jest po uprzedniej deklaracji za pomocą instrukcji Declare. Instrukcja musi być umieszczona w części deklaracyjnej każdego typu modułu.

#### Składnia 1:

```
[Private |Public] Declare Sub NazwaProcedury Lib
"NazwaBiblioteki" [Alias "NazwaAlias"] [([lista
argumentów])]
```

#### Składnia 2:

```
[Private |Public] Declare Function NazwaProcedury Lib
"NazwaBiblioteki" [Alias "NazwaAlias"] [([lista
argumentów])] [As typ]
```

#### Składnia argumentu lista argumentów oraz jej części:

```
[Optional] [ByVal | ByRef] [ParamArray] nazwa_zmiennej [()]
[As typ]
```

#### Przykład:

```
Private Declare Sub MessageBeep Lib "User32" (ByVal N As
Integer)
Call MessageBeep(0) 'wygenerowanie dźwięku
```

#### Notatki własne:

### 8 Komunikacja z programem

### 8.1 Obiekt MsgBox

Funkcja MsgBox służy do tworzenia prostych okien komunikatów, które ułatwiają komunikacje. Funkcja **MsgBox** – wyświetla okno dialogowe z jednym lub więcej przyciskami i czeka na reakcję, po czym zwraca wartość typu Integer określającą który przycisk został naciśniety. Składnia funkcji:

| MsgBox( <i>prompt</i> , | [buttons]                     | , [title]              | ,[helpfile], | [context]) |
|-------------------------|-------------------------------|------------------------|--------------|------------|
|                         | Microsoft Exce<br>To jest kom | el<br>unikat funkcji l | MsgBox       |            |
|                         |                               |                        | ОК           |            |

Argmenty funkcji MsgBox (argumenty zawarte w nawiasach prostokątnych są nieobowiązkowe):

- prompt argument obowiązkowy, wyrażenie znakowe wyświetlane jako komunikat w oknie dialogowym. Maksymalna długość prompt wynosi około 1024 znaki, zależnie od szerokości znaków w zastosowanej czcionce.
- buttons argument nieobowiązkowy, wyrażenie numeryczne określające liczbę i typ wyświetlanych przycisków, rodzaj i styl używanych ikon, identyfikator domyślnego przycisku oraz modalność okna komunikatu. Brak parametru buttons spowoduje przyjęcie wartości domyślnej równej 0 (zero). Dostępne parametry:

| Stała    | Wartość | Opis                          |
|----------|---------|-------------------------------|
| vbOK     | 1       | Naciśnięto przycisk OK.       |
| vbCancel | 2       | Naciśnięto przycisk Anuluj.   |
| vbAbort  | 3       | Naciśnięto przycisk Przerwij. |
| vbRetry  | 4       | Naciśnięto przycisk Ponów.    |
| vblgnore | 5       | Naciśnięto przycisk Ignoruj.  |
| vbYes    | 6       | Naciśnięto przycisk Tak.      |
| vbNo     | 7       | Naciśnięto przycisk Nie.      |

 title – argument nieobowiązkowy, wyrażenie znakowe wyświetlane na pasku tytułu okna dialogowego. Brak argumentu title spowoduje, że na pasku tytułu zostanie umieszczona nazwa aplikacji.

- helpfile argument nieobowiązkowy, wyrażenie znakowe określające plik Pomocy zawierający pomoc kontekstową. Argument helpfile musi być zawsze podany z argumentem context.
- context argument nieobowiązkowy, wyrażenie numeryczne określające identyfikator tematu w pliku Pomocy. Jeśli podany jest argument context, to musi być również podany argument *helpfile*.

### 8.2 Obiekt InputBox

Funkcja InputBox pozwala szybko pobrać dane od użytkownika. Możemy w ten sposób przekazać programowi dowolną wartość wprowadzoną z klawiatury.

Funkcja InputBox wyświetla okno dialogowe z polem tekstowym i dwoma przyciskamy, po czym zwraca typ danych **String** będący zawartością pola tekstowego.

| InputBox( <i>pro</i> | mpt, ti                     | tle],            | [default],       | [xpos],   | [ypos],[helpfile |
|----------------------|-----------------------------|------------------|------------------|-----------|------------------|
| ], [context])        | )                           |                  |                  |           |                  |
|                      | Microsoft Ex<br>To jest kor | cel<br>nunikat w | funkcji InputBox | Of<br>Can | K<br>cel         |

#### Argumenty funkcji InputBox:

- prompt argument obowiązkowy, wyrażenie znakowe wyświetlane jako komunikat w oknie dialogowym. Maksymalna długość prompt wynosi około 1024 znaki, zależnie od szerokości znaków w zastosowanej czcionce.
- title argument nieobowiązkowy, wyrażenie znakowe wyświetlane na pasku tytułu okna dialogowego. Brak argumentu title spowoduje, że na pasku tytułu zostanie umieszczona nazwa aplikacji.
- *default* argument nieobowiązkowy, wyrażenie znakowe wyświetlane w polu tekstowym (jeśli nie zostanie podany inny tekst). Brak parametru default spowoduje, że pole tekstowe będzie puste.
- *xpos* argument nieobowiązkowy, wyrażenie numeryczne określające w jednostkach zwanych "twips", odległość lewej krawędzi okna dialogowego od lewej krawędzi ekranu. Brak argumentu xpos spowoduje, że okno dialogowe zostanie umieszczone w równej odległości od lewej i prawej krawędzi ekranu.
- **ypos** argument nieobowiązkowy, wyrażenie numeryczne określające w jednostkach zwanych "twips", odległość górnej krawędzi okna dialogowego od górnej krawędzi

ekranu. Brak argumentu ypos spowoduje, że okno dialogowe zostanie umieszczone na poziomie dwóch trzecich wysokości ekranu.

- helpfile argument nieobowiązkowy, wyrażenie znakowe określające plik Pomocy zawierający pomoc kontekstową. Argument helpfile musi być zawsze podany z argumentem context.
- context argument nieobowiązkowy, wyrażenie numeryczne określające identyfikator tematu w pliku Pomocy. Jeśli podany jest argument context, to musi być również podany argument helpfile.

### 8.3 Komunikacja z arkuszem:

- ActiveCell oznacza aktualnie wybraną komórkę, jeśli wybrany jest zakres, to jest to komórka od której zaczęto zaznaczać;
- Selection wybrany zakres komórek;
- Cells bezpośrednie odwołanie do komórek adresując bezwzględnie, (czyli niezależnie od zaznaczenia);
- Adresowanie jak w macierzach: A(1,2) 1.wiersz, 2. Kolumna

#### Aktualnie zaznaczona komórka:

• ActiveCell.Value – zwraca wartość tej komórki lub umożliwia przypisanie jej wartości:

```
Dim dana As Variant
dana = ActiveCell.Value
ActiveCell.Value = dana * 2
```

- Można też używać znanych z rejestracji makr metod związanych z formatowaniem: ActiveCell.Font, ActiveCell.FontSize, itd.
- ActiveCell.Row zwraca numer wiersza zaznaczonej komórki;
- ActiveCell.Column zwraca numer (liczbowy) kolumny zaznaczonej komórki;

#### Aktualnie zaznaczony zakres:

- Selection.Rows.Count zwraca ilość wierszy zaznaczenia;
- Selection.Columns.Count zwraca ilość kolumn zaznaczenia;

#### Zmienna – zakres:

```
Dim zmienna as Range
Set zmienna = Selection
```

- zmienna.Rows.Count zwraca ilość wierszy zakresu przechowywanego w zmiennej;
- zmienna.Columns.Count zwraca ilość kolumn zakresu przechowywanego w zmiennej;
- zmienna.Row zwraca numer pierwszego wiersza zakresu ze zmiennej;
- zmienna.Column zwraca numer pierwszej kolumny zmiennej;

- Ostatni wiersz zakresu:
- zmienna.Row + zmienna.Rows.Count 1

#### Odwołania bezwzględne

- Cells(<wiersz>,<kolumna>) odwołanie do komórki w arkuszu (domyślnie jest to wartość);
- Cells(w,k).Value zarówno można przypisać wartość, jak i użyć do przypisania (w procedurach);
- Inne metody działają tak jak w poprzednich przypadkach (np. formatowanie jakiejś komórki);

```
dana = Cells(1,1).Value
Cells(1,2).Value = dana
```

(wynik: przepisanie zawartości komórki A1 do B1, bez znaczenia, jaka komórka jest zaznaczona)

| <br> |
|------|
| ,    |
| <br> |
| <br> |
| <br> |
| <br> |
| <br> |
| <br> |
|      |
|      |
| <br> |
| <br> |
| <br> |
| <br> |

### 9 Model obiektowy MS Excel

### 9.1 Czym są obiekty?

Kiedy pracujemy z językiem VBA musimy znać koncepcję obiektów i poznać model obiektowy Excela. Bardzo pomocne będzie tutaj myślenie o obiektach w kategorii hierarchii. Na szczycie modelu znajduję się obiekt Application, którym w tym przypadku jest sam Excel.

Obiekt Application zawiera inne obiekty. Na przykład w obiekcie Application zawierają się:

- Workbooks (kolekcja wszystkich obiektów Workbook skoroszyt)
- Windows (kolekcja wszystkich obiektów Window okna)
- AddIns (kolekcja wszystkich obiektów AddIn dodatek)

Niektóre obiekty są kontenerami dla innych obiektów. Przykłądowo zbiór Workbooks składa się z wszystkich otwartych obiektów Workbook. Z kolei obiekt Workbook zawiera inne obiekty. Na przykład:

- Worksheets (kolekcja obiektów Worksheet arkusz)
- Charts (kolekcja obiektów Chart wykres)
- Names (Kolekcja obiektów Name nazwa)

Z kolei każdy z powyższych obiektów przechowuje inne obiekty. Obiekt Worksheet zawiera wiele innych obiektów. Na przykład:

- ChartObjects
- Range
- PageSetup
- PivotTables

Hierarchia obiektów: (szczegółowa hierarchia dostępna jest w dokumentacji VBA):

| Application                           |                                   |
|---------------------------------------|-----------------------------------|
| Workbooks (Workbook)                  | - Addins (Addin)                  |
| - Worksheets (Worksheet)              | AutoCorrect                       |
| - Charts (Chart)                      | Assistant                         |
| DocumentProperties (DocumentProperty) | Debug                             |
| VBProject                             | – Dialogs (Dialog)                |
| CustomViews (CustomView)              | CommandBars (CommandBar)          |
| CommandBars (CommandBar)              | Names (Name)                      |
| PivotCaches (PivotCache)              | Windows (Window)                  |
| Styles (Style)                        | Panes (Pane)                      |
| Borders (Border)                      | WorksheetFunction                 |
| - Font - RecentFiles (RecentFile)     |                                   |
| Interior FileSearch                   |                                   |
| Windows (Window)                      | FileFind                          |
| Panes (Pane)                          | VBE                               |
| - Names (Name)                        | ODBCErrors (ODBCError)            |
| RoutingSlip                           |                                   |
| Mailer                                | Legend                            |
| Click red arrow to expand chart       | Object and collection Object only |

#### Hierarchia obiektów WorkSheets

| Worksheets (Worksheet)              |                                | ▲                               |
|-------------------------------------|--------------------------------|---------------------------------|
| -Names (Name)                       | Comments (Comment)             | Shapes (Shape)                  |
| Range                               | HPageBreaks (HPageBreak)       | LinkFormat                      |
| Areas                               | VPageBreaks (VPageBreak)       | OLEFormat                       |
| Borders (Border)                    | Hyperlinks (Hyperlink)         | - Hyperlink                     |
| - Font                              | Scenarios (Scenario)           | - FillFormat                    |
| Interior                            | - OLEObjects (OLEObject)       | ControlFormat                   |
| - Characters                        | Outline                        | ConnectorFormat                 |
| Font                                | PageSetup                      | - TextFrame                     |
| Name                                | QueryTables (QueryTable)       | Adjustments                     |
| Style                               | Parameters (Parameter)         | - LineFormat                    |
| Borders (Border)                    | -PivotTables (PivotTable)      | PictureFormat                   |
| Font                                | - PivotCache                   | - ShadowFormat                  |
| Interior                            | - PivotFormulas (PivotFormula) | TextEffectFormat                |
| -FormatConditions (FormatCondition) | PivotFields (PivotField)       |                                 |
| Hyperlinks (Hyperlink)              | PivotItems (PivotItem)         | Legend                          |
| Validation                          | OLEObjects (OLEObject)         | Object and collection           |
| Comment                             | ChartObjects (ChartObject)     | Object only                     |
|                                     | Chart                          | Click red arrow to expand chart |

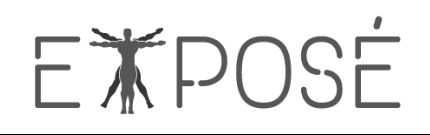

#### Odwołanie do właściwości obiektu:

obiekt.właściwość Range("A1").Value ActiveSheet.Range("A1").Value

#### Zmiana właściwości obiektu:

```
obiekt.właściwość = wartość
Range("A1").Value = 25
ActiveSheet.Range("A1").Value = "nowy tekst"
```

#### Wywołanie metody bezargumentowej:

```
obiekt.metoda
Range("A1").Clear
ActiveSheet.Range("A1").ClearFormats
```

#### Wywołanie metody z argumentami:

```
obiekt.metoda(arg1, arg2, ..., argN)
ActiveCell.Offset(3,2)
ActiveCell.Offset(rowOffset:=3,columnOffset:=2)
```

#### **Zmienne obiektowe:**

Dim zmienna As typ Set zmienna = obiekty

#### np.

```
Dim rng As Range
Set rng = ActiveSheet.Rows(1)
```

#### Zwalnianie zmiennych obiektowych:

Set obiekt = Nothing

```
np.
```

```
Set rng = Nothing
```

#### 9.2 Zmienna obiektowa

#### 9.2.1 Deklaracja zmiennej obiektowej

#### Składnia:

```
[Public] Dim nazwa zmiennej [As [New] typ zmiennej]
```

#### Przykład:

```
Dim obj1 As Workbook
Dim obj2 As New Word.Application
```

#### 9.2.2 Przypisanie zmiennej obiektowej

#### Składnia:

Set nazwa\_zmiennej = {[New] wyrażenie\_obiektowe | Nothing}

nazwa\_zmiennej – nazwa zmiennej lub właściwości.

wyrażenie\_obiektowe – wyrażenie zawierające nazwę obiektu, inną zadeklarowaną zmienną obiektową tego samego typu lub funkcję (metodę) zwracającą obiekt tego samego typu.

New – włączenie niejawnego (ukrytego) utworzenia obiektu. Tworzona jest nowa instancja klasy. Jeżeli zmienna obiektowa zawierała odwołanie do obiektu, to odwołanie jest zwalniane.

Nothing – przypisanie do obiektu zwalnia wszystkie zasoby systemu i pamięć związane z poprzednim odwołaniem obiektu.

#### Przykład:

```
Set obj = New Word.Application
Set obj = Nothing
```

#### 9.2.3 Porównanie zmiennych obiektowych

| ls | Składnia:<br>Wynik = obiekt1 Is obiekt2<br>Przykład:<br>Set A = C | Operator używany do<br>porównania dwóch zmiennych<br>obiektowych (referencji do<br>obiektu). Wynik porównania<br>jest True tylko wtedy, gdy oba |
|----|-------------------------------------------------------------------|----------------------------------------------------------------------------------------------------|
|    | Set B = C<br>A Is B 'wynik True                                   | jest True tylko wtedy, gdy oba<br>obiekty obiekt1 i obiekt2<br>wskazują na ten sam obiekt.                                                      |

#### 9.3 Klasy

Klasy to definicja obiektu, na podstawie której tworzone są obiekty, czyli instancje klasy. Do tworzenia klas wykorzystuje się moduły klas.

#### 9.3.1 Tworzenie nowej klasy

- Dodanie do projektu nowego modułu klas oraz zmiana nazwy modułu (nazwa klasy to nazwa modułu);
- Dodanie właściwości klasy (deklaracja zmiennych);
- Dodanie metod klasy (deklaracja procedur);

Deklaracja procedur właściwości na podstawie instrukcji (właściwość tylko do odczytu

 Property Get, właściwość tylko do zapisu – Property Let, właściwość do odczytu i
 zapisu – Property Get i Let);

| Property Let – przypisuje wartość do właściwości.                                                                                                    |
|----------------------------------------------------------------------------------------------------|
| Składnia deklaracji:<br>[Private Public Friend] [Static] Property Let <i>Nazwa</i> ([ <i>lista_argumentów</i> ,] <i>wartość</i> )<br>[ <i>instrukcje procedury</i> ]<br>[Exit Property] <i>'natychmiastowe wyjście z procedury</i><br>[ <i>instrukcje procedury</i> ]<br>End Property <i>'koniec procedury</i> |
| Property Get – zwraca wartość właściwości.                                                                                                    |
| Składnia deklaracji:<br>[Private Public Friend] [Static] Property Get Nazwa ([lista_argumentów,] [As typ]<br>[instrukcje procedury]<br>[Nazwa = wyrażenie]<br>[Exit Property] 'natychmiastowe wyjście z procedury<br>[instrukcje procedury]<br>[Nazwa = wyrażenie]<br>End Property 'koniec procedury           |
| Property Set – ustawia referencję do obiektu.                                                                                                    |
| Składnia deklaracji:<br>[Private Public Friend] [Static] Property Set Nazwa ([lista_argumentów,] wartość)<br>[instrukcje procedury]<br>[Exit Property] 'natychmiastowe wyjście z procedury<br>[instrukcje procedury]<br>End Property 'koniec procedury                                                         |

• Definiowanie automatycznie tworzonych procedur zdarzeń (Class\_Initialize – podczas inicjalizacji nowego obiektu na podstawie klasy oraz zdarzenia Class\_Terminate – podczas niszczenia obiektu, zwalniania zasobów pamięci).

Wszystkie publiczne procedury w module klasy to metody obiektu, natomiast wszystkie publiczne zmienne modułu lub procedur właściwości są właściwościami obiektu.

### 9.4 Kolekcje

To grupa obiektów powstałych na podstawie tej samej klasy.

#### 9.4.1 Tworzenie kolekcji

VBA dostarcza obiekt Collection, za pomocą którego można tworzyć kolekcje obiektów.

• Obiekt Collection zawiera metody umożliwiające sprawdzenie liczby elementów (Count), dodanie elementu do kolekcji (Add), usunięcie elementu z kolekcji (Remove), odwołanie się do elementu (Item)

#### Przykład:

```
Dim kolekcja As New Collection
kolekcja.Add ("Excel")
kolekcja.Add ("Word")
Debug.Print kolekcja.Count 'liczba elementów kolekcji - 2
```

• Odwołanie się do elementu kolekcji następuje za pomocą indeksu lub nazwy.

#### Przykład:

```
Workbooks(1).Worksheets("Arkusz1")
```

### 9.5 Operacje na obiektach i kolekcjach

| Konstrukcja   | Składnia, przykład                                                                        | Opis                                                                                                    |
|---------------|-------------------------------------------------------------------------------------------|----------------------------------------------------------------------------------------------------|
| With End With | With obiekt<br>[instrukcje]<br>End With                                                   | Wykonanie wielu operacji na<br>pojedynczym obiekcie lub<br>danej zdefiniowanej przez<br>użytkownika.                                                                                                    |
| For Each Next | For Each element In grupa<br>[instrukcje]<br>[Exit For]<br>[instrukcje]<br>Next [element] | Wykonanie wielu operacji dla<br>każdego elementu należącego<br>do grupy (kolekcja lub tablica).<br>Instrukcja Exit For pozwala na<br>przerwanie pętli w dowolnym<br>miejscu wewnątrz konstrukcji<br>For Each Next. |

### 9.6 Obsługa błędów

Błędy składni (syntaktyczne) oraz błędy wykonania (w trakcie działania programu), które mogą być obsłużone lub nieobsłużone przez odpowiednie mechanizmy.

### 9.7 Instrukcja On Error

Włącza procedurę obsługi błędów oraz określa miejsce procedury. Może być również użyta do wyłączenia procedury obsługi błędów.

| Składnia                  | Opis                                                                                                    |
|---------------------------|----------------------------------------------------------------------------------------------------|
| On Error GoTo<br>etykieta | Włącza procedurę obsługi błędów przez określenie miejsca w procedurze do<br>którego przekazane zostanie dalsze wykonywanie instrukcji w przypadku<br>wystąpienia błędu. Argument etykieta określa miejsce procedury obsługi<br>błędów jako etykieta wiersza lub numer wiersza i musi być umieszczony w<br>obrębie tej samej procedury co instrukcja On Error. |
| On Error Resume<br>Next   | Określa, że w przypadku wystąpienia błędu wykonania programu następuje<br>natychmiastowe przekazanie sterowania do następnej instrukcji                                                                                                    |

| Składnia        | Opis                                                                                                    |
|-----------------|----------------------------------------------------------------------------------------------------|
|                 | (zignorowanie błędu i zezwolenie VBA na wykonywanie dalszych instrukcji procedury).                                         |
| On Error GoTo 0 | Wyłączenie wcześniej włączonej procedury obsługi błędów w bieżącej<br>procedurze (przywrócenie standardowej obsługi błędów) |

#### 9.8 Instrukcja Resume

| Składnia        | Opis                                                                                                    |
|-----------------|----------------------------------------------------------------------------------------------------|
| Resume [0]      | Jeżeli błąd wystąpił w tej samej procedurze co procedura obsługi błędów,<br>wykonanie programu przywracane jest do instrukcji, która spowodowała<br>błąd. Jeżeli błąd wystąpił w wywołanej procedurze, wykonanie powraca do<br>instrukcji, która ostatnia wywołała procedurę zawierającą obsługę błędów. |
| Resume Next     | Działania analogiczne jak w przypadku instrukcji Resume [0] z tą różnicą, że<br>wykonanie powraca do następnej instrukcji po instrukcji, która ostatnia<br>wywołała procedurę zawierającą obsługę błędów (lub po instrukcji On Error<br>Resume Next).                                                    |
| Resume etykieta | Powoduje dalsze wykonywanie kodu od linii określonej przez argument<br>etykieta. Argument ten określony przez etykietę lub numer wiersza musi<br>znajdować się w tej samej procedurze co obsługa błędu.                                                                                                  |

#### Przykład procedury z obsługą błędów:

```
Sub NazwaProcedural (argument1, argument2, ...)

.... 'instrukcje procedury

On Error GoTo etykietal 'miejsce obsługi błędu

.... 'kolejne instrukcje procedury

On Error Resume Next 'zignorowanie błędu

....

On Error GoTo 0 'wyłączenie obsługi błędów

....

Exit Sub

etykietal: 'instrukcje obsługi błędu

....

Resume Next 'instrukcje powrotu po zakończeniu obsługi

błędów

End Sub
```

Do identyfikacji błędu wykonania wykorzystywany jest obiekt Err.

| <br> |
|------|
|      |
| <br> |
| <br> |
|      |
| <br> |
| <br> |
|      |
|      |
| <br> |
|      |
|      |
| <br> |
| <br> |
|      |
| <br> |
| <br> |
|      |
| <br> |
| <br> |
|      |
| <br> |
| <br> |
|      |
|      |
| <br> |
|      |
|      |
| <br> |
| <br> |
|      |

### 10 Przykładowe makra

### Przykład 1

Makro pobierające kursy walut (rejestracja) i obramowujące komórki:

```
Sub KursyWalutNBP()
'Procedura pobierająca ze strony internetowej kursy walut
'wyłączenie trybu kopiowania
Application.CutCopyMode = False
'QueryTables - kolekcja w VBA, która reprezentuje zewnętrzne
    źródła danych
'dodanie do aktywnego arkusza danych zewnętrznych z strony
    internetowej, której adres podajemy; miejscem
    wstawienia danych jest aktywna komórka; przy
    generowaniu makra z rejestratora dostajemy również
    właściwość .CommandType = 0, którą musimy usunąć; jest
    ona wykorzystywana przy pobieranu z baz danych i jeśli
    jej nie usuniemy, makro nie będzie działać
With ActiveSheet.QueryTables.Add(Connection:=
    "URL; http://www.nbp.pl/kursy/KursyA.html",
    Destination:=ActiveCell)
    .Name = "KursyA"
    .FieldNames = True
    .RowNumbers = False
    .FillAdjacentFormulas = False
    .PreserveFormatting = True
    .RefreshOnFileOpen = False
    .BackgroundQuery = True
    .RefreshStyle = xlInsertDeleteCells
    .SavePassword = False
    .SaveData = True
    .AdjustColumnWidth = True
    .RefreshPeriod = 0
    .WebSelectionType = xlSpecifiedTables
    .WebFormatting = xlWebFormattingNone
    .WebTables = "4"
    .WebPreFormattedTextToColumns = True
    .WebConsecutiveDelimitersAsOne = True
    .WebSingleBlockTextImport = False
    .WebDisableDateRecognition = False
    .WebDisableRedirections = False
    .Refresh BackgroundQuery:=False
End With
```

```
'obramowanie tabelki
'Zaznaczanie aktywnej komórki wraz z całym obszarem aktywnym
ActiveCell.CurrentRegion.Select
'Call - odwołanie do innej procedury z podaniem jej nazwy
Call obramowanie
'wyróżnienie komórek nagłówka dla danego zakresu
With Range(ActiveCell, ActiveCell.End(xlToRight))
.Font.Bold = True 'właczenie pogrubienia czcionki
.Font.Color = RGB(15, 44, 222) 'kolor czcionki w RGB
.HorizontalAlignment = xlCenter 'wyśrodkowanie
.Interior.Color = RGB(180, 215, 30) 'kolor wypełnienia
End With
```

Procedura obramowująca zaznaczony zakres (makro zarejestrowane):

```
Sub Obramowanie()
'Przekątna od lewego górnego narożnika wyłączona
Selection.Borders(xlDiagonalDown).LineStyle = xlNone
'Przekątna od lewego dlonego rogu wyłączona
Selection.Borders(xlDiagonalUp).LineStyle = xlNone
'Lewa zewnętrzna krawędź zaznaczenia
With Selection.Borders(xlEdgeLeft)
    .LineStyle = xlContinuous 'Styl linii - ciągły
    .ColorIndex = xlAutomatic 'Kolor linii - automatyczny
    .TintAndShade = 0 'Odcień linii neutralny
    .Weight = xlThick 'Grubość linii - pogrubiona
End With
'Górna zewnętrzna krawędź zaznaczenia
With Selection.Borders(xlEdgeTop)
    .LineStyle = xlContinuous
    .ColorIndex = xlAutomatic
    .TintAndShade = 0
    .Weight = xlThick
End With
'Dolna zewnętrzna krawędź zaznaczenia
With Selection.Borders(xlEdgeBottom)
    .LineStyle = xlContinuous
    .ColorIndex = xlAutomatic
```

```
.TintAndShade = 0
    .Weight = xlThick
End With
'Prawa zewnętrzna krawędź zaznaczenia
With Selection.Borders(xlEdgeRight)
    .LineStyle = xlContinuous
    .ColorIndex = xlAutomatic
    .TintAndShade = 0
    .Weight = xlThick
End With
'Pionowa wewnętrzna krawędź zaznaczenia
With Selection.Borders(xlInsideVertical)
    .LineStyle = xlContinuous
    .ColorIndex = xlAutomatic
    .TintAndShade = 0
    .Weight = xlThin 'Grubość linii - cienka
End With
'Pozioma wewnętrzna krawędź zaznaczenia
With Selection.Borders(xlInsideHorizontal)
    .LineStyle = xlContinuous
    .ColorIndex = xlAutomatic
    .TintAndShade = 0
    .Weight = xlThin
End With
End Sub
```

#### Notatki własne:

| <br> |
|------|
| <br> |
| <br> |
| <br> |
| <br> |
| <br> |
| <br> |
| <br> |
| <br> |
| <br> |
| <br> |
| <br> |
| <br> |
| <br> |
| <br> |
| <br> |
| <br> |
| <br> |
| <br> |
| <br> |
| <br> |
| <br> |

### Przykład 2

Makro Komunikacji z użytkownikiem

```
Sub Przykal1()
'Procedura wyświetlająca prośbę o podanie wieku użytkownika,
    a następnie na jego podstawie określająca, czy
    użytkownik jest pełnoletni
Dim wiek 'Deklarowanie zmiennej bez podawania jej typu
Dim komunikat As String 'Deklarowanie zmiennej typu tekst
'Przypisywanie do zmienniej wiek treści podanej przez
    użytkownika w oknie InputBox
wiek = InputBox("Ile masz lat?", "Pytanie")
'Druga możliwość podawania argumentów funkcji:poprzez
    określenie nazwy argumentu 'nazwa argumentu':='treść':
'wiek = InputBox(Prompt:="Ile masz lat?", Title:="Pytanie")
'Funkcja warunkowa If sprawdzająca wartości zmiennej wiek
If wiek = "" Then
    Exit Sub 'Opuść procedurę
ElseIf wiek >= 18 Then 'Jeśli poprzedni warunek nie jest
    prawdziwy, sprawdź czy wiek jest większy równy 18
    komunikat = "Witaj," & vbCrLf & "jestes pełnoletni"
    'do zmiennej komunikat jest przypisywana wartość
    'znak & -łączenie tekstów
    'vbCrLf - przejście do nowej linijki w wyświetleniu
    ' vbCrLf można zastąpić poleceniem vbNewLine
Else 'Jeśli powyższe warunki nie są spełnione to
    komunikat = "Witaj," & vbCrLf & "jesteś niepełnoletni"
End If 'Zamknięcie instrukcji warunkowej If
'Polecenie wypisujące komunikat dla użytkownika o treści
    pobranej ze zmiennej komunikat z jednym przyciskiem
    (OK) i z ikoną informacyjną; w tytule wiek:
MsqBox Prompt:=komunikat, Buttons:=vbOKOnly + vbInformation,
    Title:="Twój wiek"
End Sub
```

| <br> |
|------|
| <br> |
| <br> |
| <br> |
| <br> |
| <br> |
| <br> |
| <br> |
| <br> |
| <br> |
| <br> |
| <br> |
| <br> |
| <br> |
| <br> |
| <br> |
| <br> |
| <br> |
| <br> |
| <br> |
| <br> |
| <br> |

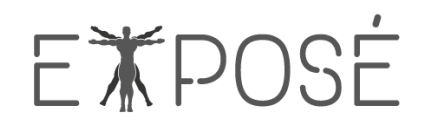

#### Przykład 3

Makro Pobierające dane

Kolejność makr w module może być dowolna

```
'Deklarowanie zmiennych modułowych dostępnych we wszystkich
procedurach odbywa się przed wszystkimi procedurami
Dim sciezka_pliku As String 'ścieżka wybranego pliku
Dim LW_Plik As Long 'liczba wierszy w pobieranym pliku
Dim LW_Dane As Long 'liczba wierszy ogólnie pobranych
```

```
Sub Importuj Dane()
'Procedura wywołująca kolejno wszystkie procedury
On Error GoTo blad 'włączenie obsługi błędów - w razie
    wystąpienia błędu następuje skok do miejsca oznaczonego
    etykietą blad
Application.ScreenUpdating = False 'wyłączenie odświeżania
    ekranu, aby nie migał podczas wykonywania makra
'Odwołania do poszczególnych procedur
Call Import CSV
Call Wypelnij Puste
Call Przenies Dane
Call Podsumowanie
Application.ScreenUpdating = True 'Przywrócenie odświeżania
Exit Sub 'zakończenie procedury przed rozpoczęciem poleceń
    odpowiadających za obsługę błędu
blad: 'etykieta informująca o początku poleceń
    odowiadających za obsługę błędu
MsgBox "Coś poszło nie tak, spróbuj jeszcze raz…" `funkcja
    wyświetlająca komunikat
End Sub
```

```
Sub Import_CSV()
'Procedura pobiera dane z pliku CSV
'ChDir - funkcja ustawiająca domyślny folder
ChDir "C:\Expose\Excel_vba_pliki\importer\"
'GetOpenFilename - metoda otwierająca okienko wyboru pliku
```
```
'Przypisanie do zmiennej sciezka nazwy pliku
Sciezka pliku = Application.GetOpenFilename
'Przy naciśnięciu Anuluj w metodzie GetOpenFilename do
    zmiennej sciezka zostanie przypisana wartość False
If sciezka = "False" Then
    End 'kończy działanie wszystkich procedur
End If
Workbooks.OpenText
    Filename:=sciezka,
    Origin:=xlWindows,
    StartRow:=3,
    DataType:=xlDelimited,
    TextQualifier:=xlDoubleQuote, _
    ConsecutiveDelimiter:=False,
    Tab:=True,
    Semicolon:=False,
    Comma:=False,
    Space:=False,
    Other:=False,
    FieldInfo:=Array(Array(1, 1), Array(2, 1), Array(3, 5),
    Array(4, 1), Array(5, 1), Array(6, 1), Array(7, 2)),
    DecimalSeparator:=".",
    TrailingMinusNumbers:=True
'Z kolekcji skoroszytów używamy metody otwarcia pliku
    tekstowego
'Filename - parametr nazwy i lokalizacji pliku określony za
    pomocą zmiennej globalnej sciezka pliku
'Origin -pochodzenie pliku, w tym przypadku plik Windowsa
'StartRow - parametr określający od którego wiersza należy
    zacząć importowanie tekstu
'DataType - parametr określający jak są dzielone kolumny -
    typ rozdzielany czy stała szerokość
'TextQualifier - określa separator używany do dzielenia
    tekstu użyty w pliku
'ConsecutiveDelimiter - parametr określający, czy kolejne
    ograniczniki są traktowane jako jeden, jeśli występują
    po sobie
'Tab, Semicolon, Comma, Space, Other - parametry określające
    rozdział kolumn (wartości PRAWDA lub FAŁSZ)
'FieldInfo -określenie typów danych w kolumnach - tablice
'Array(Array(1[numer kolumny], numer odpowiadający rodzajowi
    danych[od 1 do 10]), ..., Array(n-ty, m-ty)) - każda
    tablica to jedna kolumna, jeśli jest więcej niż jedna
    kolumna w tekscie, to tablica jest zbiorem tablic -
    kolumn
```

'DecimalSeparator -określenie separatora dziesiętnego

'TrailingMinusNumbers - parametr określający, czy liczby

z minusem na końcu mają być jako liczby ujemne, czy jako tekst

and Sub

End Sub

```
Sub Wypelnij_Puste()
'makro wypełnia wszystkie puste komórki w zakresie
Selection.CurrentRegion.SpecialCells(xlCellTypeBlanks).Formu
laR1C1 = "=R[-1]C"
'Zaznaczenie całego obszaru danych, wybranie spośród nich
komórek pustych i wpisanie do nich formuły pobierającej
danej z komórki znajdującej się bezpośrednio powyżej
Selection.CurrentRegion.Copy ' Skopiowanie całego obszaru
Selection.PasteSpecial xlPasteValues 'wklejenie wartości
Application.CutCopyMode = False 'Wyłączenie trybu kopiowania
LWPlik = Range("A1").End(xlDown).Row - 1
'Przypisanie do zmiennej globalnej LW_Plik liczby wierszy
w importowanym pliku; liczba wierszy minus 1, by odjąć
wiersz nagłówka
```

End Sub

```
Sub PrzeniesDane()
'zmienne z nazwami plików
Dim skoroszyt_csv As Workbook
Dim skoroszyt_dane As Workbook
'zmienna z przenoszonym zakresem
Dim zakres_kopiowany As Range
'zmienna z nazwą arkusza na dane (zbiorcze)
Dim arkusz_dane As Worksheet
'zmienna z adresem komórki od ktróej wklejamy dane
Dim komorka_wklejenia As Range
'zmienna przchowująca inforacje o nowym/tworzonym arkuszu
Dim nowy arkusz As Worksheet
```

```
'zmienne obiektowe wykorzystują SET
Set skoroszyt csv = ActiveWorkbook
Set skoroszyt dane = Workbooks("importer.xlsm")
Set zakres kopiowany =
    skoroszyt csv.Worksheets(1).Range("a1").CurrentRegion
Set arkusz dane = skoroszyt dane.Worksheets("dane")
'skopiowanie danych do arkusza docelowego
If arkusz dane.Range("a1") = Empty Then
    zakres kopiowany.Copy arkusz dane.Range("a1")
Else
    Set komorka wklejenia =
        arkusz dane.Range("a1").End(xlDown).Offset(1, 0)
    zakres kopiowany.Copy komorka wklejenia
    komorka wklejenia.EntireRow.Delete ' usunięcie wiersza
    z komórką
End If
'zliczanie wierszy w arkuszu dane i przypisanie do zmiennej
LW dane = arkusz dane.Range("a1").End(xlDown).Row - 1
'wstawienie kopii danych do nowego arkusza (utworzenie
    arkusza)
'wstawienie nowego arkusza na końcu wszystkich arkuszy
Set nowy arkusz = skoroszyt dane.Worksheets.Add(
    after:=skoroszyt dane.Worksheets(
    skoroszyt dane.Worksheets.Count))
'zmiana nazwy arkusza
nowy arkusz.Name = "dane " & Format(Now, "dd-mm-yyyy
    hh mm ss")
'moment skopiowania danych
zakres kopiowany.Copy nowy arkusz.Range("a1")
'automatyczna szerokość kolumn
nowy_arkusz.Range("a1").CurrentRegion.EntireColumn.AutoFit
'zamknięcie pliku bez zapisywania zmian
skoroszyt csv.Close False
End Sub
```

Sub Podsumowanie() 'Procedura uzupełniająca arkusz "podsumowanie" 'Cells - odwołanie do komórki, w postaci (numer wiersza, numer kolumny) 'Cells.Rows.Coutnt - z kolekcji komórek wybieranie właściwości wierszy i podanie ich liczby dla całego arkusza 'End(xlUp) – przejście w górę do komórki wypełnionej, a następnie Offset(1, 0) o jeden wiersz w dół 'wartość komórki ma się równać dzisiejszej dacie dzięki funkcji Now() Cells(Cells.Rows.Count, 1).End(xlUp).Offset(1, 0).Value = Now() 'wartość komórki ma się równać zmiennej globalnej sciezka Cells(Cells.Rows.Count, 2).End(xlUp).Offset(1, 0).Value = sciezka 'Environ - funkcja, która odwołuje sie do systemu operacyjnego; wartość komórki ma się równać nazwie użytkownika Cells(Cells.Rows.Count, 3).End(xlUp).Offset(1, 0).Value = Environ("username") 'wartość komórki ma się równać zmiennej globalnej LWPlik Cells(Cells.Rows.Count, 4).End(xlUp).Offset(1, 0).Value = LWPlik 'wartość komórki ma się równać zmiennej globalnej LWDane Cells(Cells.Rows.Count, 5).End(xlUp).Offset(1, 0).Value = LWDane End Sub

| <br> |
|------|
| <br> |
| <br> |
| <br> |
| <br> |
| <br> |
| <br> |
| <br> |
| <br> |
| <br> |
| <br> |
| <br> |
| <br> |
| <br> |
| <br> |
| <br> |
| <br> |
| <br> |
| <br> |
| <br> |
| <br> |
| <br> |

### Przykład 4

Makro Przykład pętli For...Next

```
Sub PetlaForNext()
'Deklaracja zmiennej użytej w pętli
Dim i As Integer
'Rozpoczęcie pętli słowem kluczowym For, następnie
    początkowa wartość liczniki i wartość mksymalna dla
    zmiennej; na końcu skok licznika
For i=1 To 10 Step 2
'Wywołanie okna MsgBox z komunikatem "Pętla numer: " i",
    gdzie i przy każdym kroku wzrasta
MsgBox "Pętla numer: " & i
'kończenie danego wykonania pętli i ropoczęcie kolejnego
Next i
'i (zmienna pętli) jest opcjonalne, ale poprawia czytelność
End Sub
```

| <br> |
|------|
| <br> |
| <br> |
|      |
|      |
|      |
|      |
|      |

### Przykład 5

Makro Przykład pętli For Each...Next

```
Sub PetlaForEachNext()
'Deklaracja zmiennej obiektowej na zakres
Dim komorka As Range
'Rozpoczęcie pętli słowami kluczowymi For Each, następnie:
    nazwa zmiennej,
    słowo kluczowe In
    określenie kolekcji (można wpisać również stały zakres)
For Each komorka In Selection
    MsgBox komorka.Address
Next komorka
End Sub
```

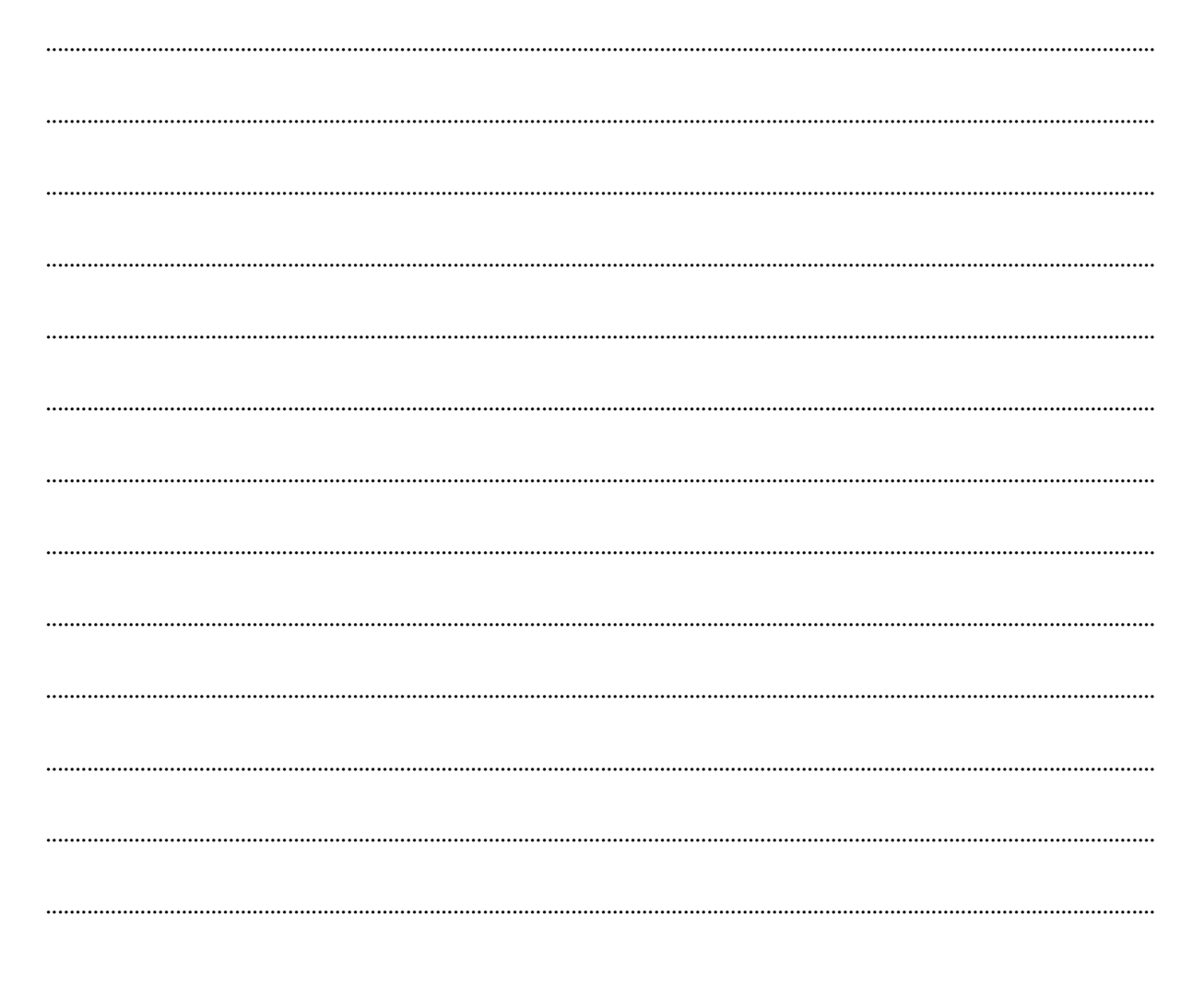

### Przykład 6

Makro Przykład pętli Do While/Until...Loop

```
Sub PetlaDoWhileUntilLoop()
'Deklaracja zmiennej bez podania typu, by zapobiec błędom,
    jeśli użytkownik poda inny typ niż zadeklarowany
Dim wynik
'Rozpoczęcie pętli słowem kluczowym Do
'następnie polecenie While - jeśli warunek jest spełniony
    pętla się wykonuje
Do While wynik <> 4 'lub równoważne: ' Do Until wynik = 4'
'Przypisanie do zmiennej wynik wartości podanej przez
    użytkownika w okienku InputBopx
wynik = InputBox("Podaj wynik działania 2 + 2", "Zagadnka")
Loop 'zamknięcie pętli
'polecenia While lub Until można wpisać po słowie Loop,
    wtedy pętla będzie sprawdzać warunek dopiero po
    wykonaniu poleceń – pętla wykona się miniumum raz,
    jeśli warunki są na górze, to pętla może się wcale nie
    wykonać
'Po zakończeniu działania pętli wyświetla się komunikat
MsgBox "Brawo! Wynik poprawny."
End Sub
```

### Przykład 7

Makro Usuwające wiersze

```
Sub UsunWiersze()
'Procedura usuwa co 2 wiersz
Dim LiczbaWierszy As Integer
Dim i As Integer
'Przypisywanie do zmiennej wartości liczby wierszy z zakresu
        od A1 do ostatniej na dole komórki z danymi
LiczbaWierszy = Range("A1").End(x1Down).Row
'Wywołanie pętli For...Next dla zmiennej i, której wartość
        będzie się zmieniać aż do uzyskania LiczbyWierszy
        z krokiem -2
For i = LiczbaWierszy To 2 Step -2
        Rows(i).Delete 'Dla każdego kroku pętli będzie usuwany
        wiersz o numerze równemu zmiennej i
Next i
End Sub
```

| <br> |
|------|
| <br> |
| <br> |
| <br> |
| <br> |
| <br> |
| <br> |
| <br> |
| <br> |
| <br> |
| <br> |

### Przykład 8

Makro Tworzące Arkusze

```
Sub TworzenieArkuszy()
'Procedura dodaje nowe arkusze o nazwach, które są
    wartościami zaznaczonych komórek, bez powtórzeń
Dim komorka As Range 'zmienna obiektowa jako zakres
Dim arkusz As Worksheet 'zmienna obiektowa jako arkusz
    'Worksheet - kolekcja arkuszy robocznych 'standardowy'
    'Sheet - kolekcja wszystkich arkuszy
'Przypisywanie do zmiennej obietkowej (koniecznie z użyciem
    słowa Set) aktywnego arkusza
Set arkusz = ActiveSheet
'Wywołanie pętli For Each
For Each komorka In Selection
'instrukcja If sprawdza czy wartość zmiennej komorka jest
    różna od pustej i czy wynik funkcji CzyArkuszIstnieje
    jest równy FAŁSZ
    If komorka.Value <> "" And
        CzyArkuszIstnieje(komorka.Value) = False Then
        'dodanie arkusza na końcu
        Worksheets.Add after:=Worksheets(Worksheets.Count)
        'zmiana nazwy aktywnego arkusza
        ActiveSheet.Name = komorka.Value
    End If
Next komorka
'powrót do pierwszego arkusza
arkusz.Select
End Sub
```

```
Function CzyArkuszIstnieje(NazwaArkusza As String) As
Boolean
'Funkcja sprawdzająca czy podany tekst jest nazwą któregoś
z arkuszy - zwraca w wyniku PRAWDA lub FAŁSZ
CzyArkuszIstnieje = False 'Przypisanie wartości FAŁSZ
Dim arkusz As Worksheet 'Deklaracja zmiennej obiektowej
'Wywołanie pętli For Each...Next
For Each arkusz In Worksheets
```

| <br> |
|------|
|      |
|      |
| <br> |
|      |
|      |
| <br> |
|      |
|      |
| <br> |
|      |
|      |
| <br> |
|      |
|      |
| <br> |
|      |
|      |
| <br> |
|      |
|      |
| <br> |
|      |
|      |
| <br> |
|      |
|      |
| <br> |
|      |
|      |
| <br> |
|      |
|      |
| <br> |
|      |
|      |
| <br> |
|      |
|      |
| <br> |
|      |
|      |
| <br> |
|      |
|      |
| <br> |
|      |

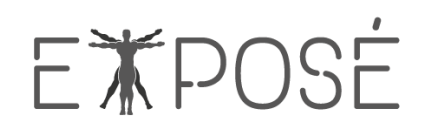

### Przykład 9

Makro Odkrywające ukryte arkusze

```
Sub OdkryjArkusze()
'Deklarowanie zmiennej obiektowej
Dim arkusz As Worksheet
'Wywołanie pętli For Each...Next
For Each arkusz In Worksheets
    'Ustawienie widoczności zmiennej arkusz na odkryty
    arkusz.Visible = xlSheetVisible
Next arkusz
End Sub
```

| <br> |
|------|
| <br> |
| <br> |
| <br> |
| <br> |
| <br> |
| <br> |
| <br> |
| <br> |
| <br> |
| <br> |
| <br> |
| <br> |
| <br> |

### Przykład 10

Makro Powielające wiersze

```
Sub PowielWiersze()
'Procedura sprawdza wartości w kolejnych komórkach, dodaje
    tyle wierszy, by w sumie było ich tyle, ile wynosi
    wartość w testowanej komórce
Dim komorka As Range 'Deklarowanie zmiennej obiektowej
Set komorka = Range("I2") 'Przypisanie wartości do zmiennej
'Pętla Do While wykonywana dopóki wartość zmiennej komorka
    jest niepusta
Do While komorka.Value <> Empty
    If komorka.Value > 1 Then
    'Zaznaczenie obszaru (od komórki o wiersz niżej niż
    zmienna komorka, liczba komórek - o 1 mniej niż wartość
    w komórce)
    'EntireRow - właściwość zaznaczenia całych wierszy
    'Insert - metoda wstawienia (wiersze wstawiają się nad
    zaznaczonymi w ilości zaznaczonych)
        Range(komorka.Offset(1, 0), komorka.Offset
            (komorka.Value -1, 0)).EntireRow.Insert
    'FillDown - metoda wypełnienia w dół
        Range (komorka, komorka.End (xlToLeft).Offset
            (komorka.Value - 1, 0)).FillDown
    End If
    'Przypisanie zmiennej komorka nowej wartości komórki,
    która jest niżej o tyle wierszy ile znajduje się w
    komórce
    Set komorka = komorka.Offset(komorka.Value, 0)
Loop
End Sub
```

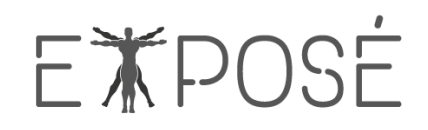

| <br> |
|------|
|      |
|      |
|      |
|      |
| <br> |
|      |
|      |
| <br> |
|      |
|      |
|      |
|      |
| <br> |
|      |
|      |
| <br> |
|      |
|      |
| <br> |
|      |
|      |
|      |
|      |
| <br> |
|      |
|      |
| <br> |
|      |
|      |
| <br> |
|      |
|      |
| <br> |
|      |
| <br> |
|      |
|      |
| <br> |
|      |
|      |
| <br> |
|      |
|      |
| <br> |
|      |
| <br> |
|      |
|      |
| <br> |
|      |
|      |
| <br> |
|      |
|      |
| <br> |
|      |
|      |
|      |

### Przykład 11

Makro Funkcja Podająca nazwę pliku

```
Function NazwaPliku (Sciezka As String, Optional Rozszerzenie
    As Boolean = True) As String
'Funkcja zwracająca nazwę pliku z podanej ścieżki domyślnie
    z rozszerzeniem
'Definiowanie zmiennych
Dim PolozenieBS As Integer
Dim PolozenieKropki As Integer
Dim DlugoscSciezki As Integer
'Przypisanie do PolozenieBS za pomocą funkcji InStrRev
    pozycji znaku \ w zmiennej Sciezka
'Funkcja InStrRev - zwracapozycję pierwszego wystąpienia
    zadanego ciągu, zaczynając od prawej, lecz podając
    pozycje od lewej
PolozenieBS = InStrRev(Sciezka, "\")
'Przypisanie wartości do zmiennej
PolozenieKropki = InStrRev(Sciezka, ".")
'Przypisywanie wartości do zmiennej DlugoscSciezki za pomocą
    funkcji Len
'Funkcja Len - zwraca liczbę znaków w ciągu znaków
DlugoscSciezki = Len(Sciezka)
'Instrukcja If sprawdza wartość logiczną argumentu
    Rozszezenie
If Rozszerzenie Then
    'Dla wartości True: za pomocą funkcji Mid przypisuje do
    wyniku funkcji NazwaPliku wartość tekstową(początek -
    PolozenieBS + 1; długość - różnica wartości zmiennych)
    NazwaPliku = Mid(Sciezka, PolozenieBS + 1,
    DlugoscSciezki - PolozenieBS)
Else
    'Dla wartości False zmiennej Rozszerzenie - długość
    równa różnicy zmiennych PolozenieKropki i PolozenieBS -
    1
    NazwaPliku = Mid(Sciezka, PolozenieBS + 1,
    PolozenieKropki - PolozenieBS - 1)
End If
```

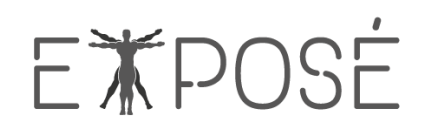

End Function

| <br> |
|------|
| <br> |
| <br> |
| <br> |
| <br> |
| <br> |
| <br> |
| <br> |
| <br> |
| <br> |
| <br> |
| <br> |
| <br> |
| <br> |
| <br> |
| <br> |
| <br> |
| <br> |
| <br> |
| <br> |
| <br> |

### Przykład 12

Makro Funkcja Licząca prowizję

```
Function Prowizja (Wartosc As Currency) As Currency
'Funkcja zwracająca wartość prowizji dla danej wartości
    liczbowej
'Deklarowanie stałych i przypisanie do nich wartości
Const Prow1 As Single = 0.08
Const Prow2 As Single = 0.105
Const Prow3 As Single = 0.12
Const Prow4 As Single = 0.14
'Użycie instrukcji warunkowej Select Case dla zmiennej
    Wartosc
Select Case Wartosc
'W przypadku, gdy zmienna przyjmie wartości od 0 do 9999.99
    (separator dziesiątny VBA to kropka)
    Case 0 To 9999.99
         'Funkcji przypisujemy wartość iloczynu argumentu
           Wartosc oraz stałej Prowl
        Prowizja = Wartosc * Prowl
    Case 10000 To 19999.99
        Prowizja = Wartosc * Prow2
    Case 20000 To 29999.99
        Prowizja = Wartosc * Prow3
    Case Is > 30000
        Prowizja = Wartosc * Prow4
    Case Else 'W każdym innym przypadku
        Prowizja = 0
End Select
End Function
```

### Przykład 13

Makro tworzące przykładową tabelę przestawną

```
Sub tab przest()
'Deklaracja zmiennych
Dim PTCache As PivotCache
Dim PT As PivotTable
'Tworzenie bufora
Set PTCache = ActiveWorkbook.PivotCaches.Create(SourceType:=
    xlDatabase, SourceData:=Range("A1").CurrentRegion)
'Dodawanie nowego arkusza dla tabeli przestawnej
Worksheets.Add
'Tworzenie tabeli przestawnej
Set PT = ActiveSheet.PivotTables.Add(PivotCache:=PTCache,
    TableDestination:=Range("A3"))
'Dodawanie poszczególnych pól tabeli przestawnej
With PT
    .PivotFields("FL Korp").Orientation = xlRowField
    .PivotFields("FL Korp").Position = 1
    .PivotFields("NZW KL").Orientation = xlRowField
    .PivotFields("NZW KL").Position = 2
    .PivotFields("KWOTA W KPLN").Orientation = xlDataField
    .ShowDrillIndicators = False'Usunięcie przycisków +/-
    .DataBodyRange.NumberFormat = "0.00" 'format liczbowy
    .SubtotalHiddenPageItems = False 'Usunięcie Sum
    częściowych
End With
End Sub
```

.....

| <br> |
|------|
| <br> |
| <br> |
| <br> |
| <br> |
| <br> |
| <br> |
| <br> |
| <br> |
| <br> |
| <br> |
| <br> |
| <br> |
| <br> |
| <br> |
|      |
|      |
|      |
|      |
| <br> |
| <br> |

ul. Skierniewicka 10a 01-230 Warszawa Te.: 22 465 88 88 biuro@expose.pl www.expose.pl